# honor 7x Benutzerhandbuch

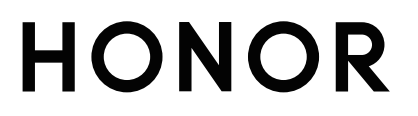

## Inhaltsverzeichnis

#### Auf True Lati

| Autregende   | Funktionen                                                     |    |
|--------------|----------------------------------------------------------------|----|
|              | Mit dem Navigationsdock überall auf Gerätefunktionen zugreifen | 1  |
|              | Kamera-Tipps                                                   | 1  |
|              | Weitere Funktionen                                             | 2  |
| Neu-Gerät    |                                                                |    |
|              | Mit WLAN verbinden                                             | 5  |
| Startbildsch | irm                                                            |    |
|              | Navigationsleiste                                              | 6  |
|              | Benachrichtigungsfeld und Statusleiste                         | 7  |
|              | Sperrbildschirm-Passwort einrichten, um Ihre Daten zu schützen | 8  |
|              | Mit dem einfachen Modus zum Wesentlichen zurückkehren          | 9  |
|              | Startbildschirm-Verwaltung                                     | 10 |
| Kontakte     |                                                                |    |
|              | Kontakte mit Hilfe von elektronischen Visitenkarten teilen     | 13 |
|              | Verwaltung von Kontakten                                       | 14 |
|              | Drittanbieter-App-Kontakte zusammenführen                      | 15 |
| Wählen       |                                                                |    |
|              | Grundlegende Anruffunktionen                                   | 16 |
|              | VoLTE: Anrufen und mobile Daten gleichzeitig nutzen            | 17 |
| Kamera       |                                                                |    |
|              | Basisfunktionen der Kamera                                     | 18 |
|              | Fotomotive mit dem Modus "Große Blende" besonders              | 10 |
|              | hervorheben                                                    | 10 |
|              | Im Panorama-Modus Panoramafotos aufnehmen                      | 19 |
|              | Lichtmalerei-Modus                                             | 20 |
| Galerie      |                                                                |    |
|              | Alben ordnen                                                   | 24 |
| E-Mail       |                                                                |    |
|              | E-Mail-Konten verwalten                                        | 25 |
|              | Importieren von wichtigen Terminen in Kalender                 | 25 |
|              | Einstellen einer automatischen Antwort bei Exchange-E-Mail     | 26 |
| Dienstprogr  | amme                                                           |    |
|              | Ihre Bildschirmzeit überprüfen                                 | 27 |
|              | Den Rekorder verwenden, um Audionotizen aufzunehmen            | 27 |

## Geräteverbindung

|                            | li                                                            | nhaltsverzeichn | nis |  |
|----------------------------|---------------------------------------------------------------|-----------------|-----|--|
|                            | Verbinden Ihres Geräts mit Bluetooth-Geräten                  | 28              |     |  |
|                            | Huawei Share                                                  | 29              |     |  |
| Sicherheit u               | ind Datenschutz                                               |                 |     |  |
|                            | Fingerabdruck                                                 | 33              |     |  |
|                            | Ortungsdienste aktivieren oder deaktivieren                   | 34              |     |  |
|                            | App-Sperre aktivieren                                         | 34              |     |  |
| Datensicher                | rung und Wiederherstellung                                    |                 |     |  |
|                            | Zurücksetzen Ihres Telefon                                    | 36              |     |  |
|                            | Datensicherung über freigegebene Ordner auf Ihrem Computer    | 26              |     |  |
|                            | oder Ihren Home-NAS-Geräten                                   | 30              |     |  |
| WLAN und                   | Netzwerk                                                      |                 |     |  |
|                            | WLAN                                                          | 38              |     |  |
| Apps und B                 | enachrichtigungen                                             |                 |     |  |
|                            | App-Twin: bei zwei Social Media-Konten gleichzeitig anmelden  | 41              |     |  |
| Ton und Dis                | play                                                          |                 |     |  |
|                            | Über Verknüpfungen auf häufig verwendete Funktionen zugreif   | en 42           |     |  |
| Lagerung                   |                                                               |                 |     |  |
|                            | Bereinigen des Speichers aktivieren                           | 43              |     |  |
| Intelligente Unterstützung |                                                               |                 |     |  |
|                            | Mit dem Navigationsdock überall auf Gerätefunktionen zugreife | n 44            |     |  |
| System                     |                                                               |                 |     |  |
|                            | Bedienungshilfen                                              | 45              |     |  |
|                            | Allgemeine Einstellungen                                      | 45              |     |  |
| Rechtliche Hinweise        |                                                               |                 |     |  |
|                            | Rechtliche Hinweise                                           | 48              |     |  |
|                            | Persönliche Informationen und Datensicherheit                 | 50              |     |  |
|                            | Anfordern von Hilfe                                           | 51              |     |  |
|                            |                                                               |                 |     |  |
|                            |                                                               |                 |     |  |

# **Aufregende Funktionen**

# Mit dem Navigationsdock überall auf Gerätefunktionen zugreifen

Um eine App zu schließen oder um zum Startbildschirm zurückzukehren, müssen Sie die Navigationsleiste unten an Ihrem Gerät verwenden. Sie können die Funktion "Navigationsdock" auf Ihrem Gerät aktivieren, damit Sie nicht länger die Navigationstasten verwenden müssen und Ihr Gerät bequem mit einer Hand bedienen können.

Öffnen Sie Seinstellungen. Navigieren Sie zu System > Systemnavigation > NaviDot und aktivieren Sie NaviDot. Das Navigationsdock erscheint auf dem Bildschirm. Anschließend können Sie es auf die bevorzugte Position ziehen. Das Navigationsdock kann die folgenden Aktivitäten durchführen:

- **Zurück**: Tippen Sie ein Mal auf das Navigationsdock, um einen Schritt zurückzugehen oder zwei Mal, um zwei Schritte zurückzugehen.
- Startseite: Halten Sie das Navigationsdock gedrückt und lassen Sie es dann los, um zum Startbildschirm zu gehen.
- Hintergrund-Apps ansehen: Halten Sie das Navigationsdock gedrückt und streichen Sie dann nach links oder rechts, um Hintergrund-Apps anzuzeigen.

## Kamera-Tipps

## Im Panorama-Modus Panoramafotos aufnehmen

Panoramen bieten einen breiteren Blickwinkel als gewöhnliche Fotos, so dass Sie atemberaubende Landschaftsaufnahmen machen können.

Um ein Panoramabild zu erfassen, macht die Kamera mehrere Fotos von Objekten in unserem Gesichtsfeld und fügt sie zusammen in ein einziges Foto.

- *i* Wenn Sie ein Panoramafoto aufnehmen, finden Sie einen weiten, offenen Raum, der von dem Motiv weit entfernt ist und versuchen Sie, Hintergründe zu vermeiden, die alle in einer Farbe erscheinen.
- **1** Gehen Sie zu 🥌 Kamera > Mehr > Panorama.
- 2 Berühren Sie <sup>←</sup> unten auf dem Bildschirm, um die Aufnahmerichtung zu konfigurieren.
- **3** Halten Sie Ihr Telefon ruhig und berühren Sie (20), um die Aufnahme zu starten. Ziehen Sie das Telefon langsam in die angezeigte Richtung, halten Sie das Gerät fest und stellen Sie sicher, dass der Pfeil an der Mittellinie bleibt.
- **4** Berühren Sie nach Fertigstellung . Die Kamera fügt die Fotos zusammen, um ein großes Panoramafoto zu erstellen.

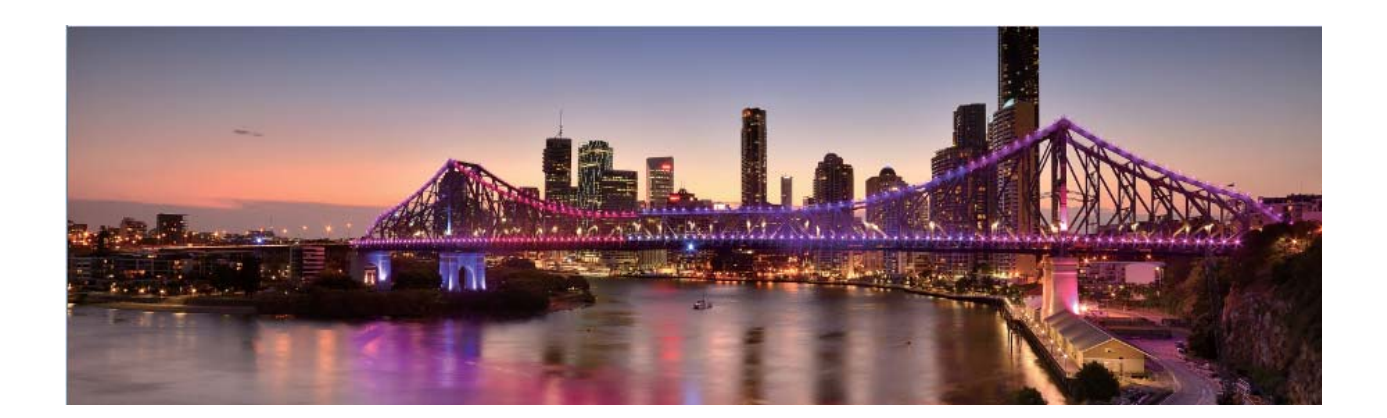

## Weitere Funktionen

## **App-Sperre** aktivieren

Die App-Sperre erlaubt es Ihnen, ein Passwort für wichtige Apps festzulegen. Nach einem Neustart Ihres Geräts oder dem Entsperren des Bildschirms werden Sie beim Aufrufen dieser Apps zur Eingabe Ihres App-Sperrpassworts aufgefordert. Die App-Sperre bietet zusätzlichen Schutz für Ihre persönlichen Daten und verhindert den unbefugten Zugriff auf wichtige Apps auf Ihrem Gerät.

App-Sperre aktivieren: Öffnen Sie Einstellungen. Navigieren Sie zu Sicherheit & Datenschutz
> App-Sperre. Wenn Sie erstmalig auf die App-Sperre zugreifen, wählen Sie
Sperrbildschirmpasswort oder Benutzerdefinierte PIN als Ihr Bestätigungspasswort für AppSperre aus. Geben Sie bei Aufforderung Ihr Passwort ein und aktivieren Sie auf dem Bildschirm AppSperre den Schalter für die zu sperrenden Apps.

App-Sperrpasswort festlegen: Tippen Sie auf 3 auf dem Bildschirm App-Sperre und anschließen auf Passworttyp. Wählen Sie Sperrbildschirmpasswort oder Benutzerdefinierte PIN aus.

#### Festlegen des Startbildschirmhintergrunds

Sie sind die Standard-Hintergrundbilder leid? Legen Sie eines Ihrer Lieblingsfotos als Hintergrundbild fest, um Ihren Startbildschirm zu personalisieren.

Öffnen Sie **Einstellungen** navigieren Sie dann zu **Startbildschirm & Hintergrund** > **Hintergrund**. Sie können wie folgt vorgehen:

**Ein Bild als Startbildschirmhintergrund einrichten**: Tippen Sie auf **Galerie** oder wählen Sie einen voreingestellten Hintergrund auf Ihrem Gerät und folgen Sie den Bildschirmanweisungen zum Auswählen von **Sperrbildschirm**, **Startbildschirm** oder **Beide**.

Festlegen eines Foto aus der Galerie als Hintergrundbild: Besitzen Sie ein tolles Foto, das Sie

gerne als Hintergrund einrichten würden? Öffnen Sie in 💻 Galerie das Foto, das Ihnen gefällt,

navigieren Sie zu **Festlegen als** > **Hintergrund**, und folgen Sie den Bildschirmanweisungen, um das Foto als Ihren Startbildschirmhintergrund festzulegen.

### Widgets auf dem Startbildschirm verwalten

Sie möchten Widgets wie Bildschirmsperre, Wetter, Memo, Uhr, Kontakte oder Kalender schnell zu Ihrem Startbildschirm hinzufügen? Sie können Startbildschirm-Widgets hinzuzufügen, verschieben oder löschen, um Ihren Startbildschirm aufzuräumen und Ihr Benutzererlebnis zu vereinfachen.

**Widgets hinzufügen**: Ziehen Sie Ihre Finger auf dem Startbildschirm zusammen/auseinander, um den Bearbeitungsmodus des Startbildschirms aufzurufen. Tippen Sie auf **Widgets**, halten Sie ein Widget gedrückt und ziehen Sie es an eine leere Stelle auf dem Startbildschirm oder tippen Sie auf das gewünschte Widget.

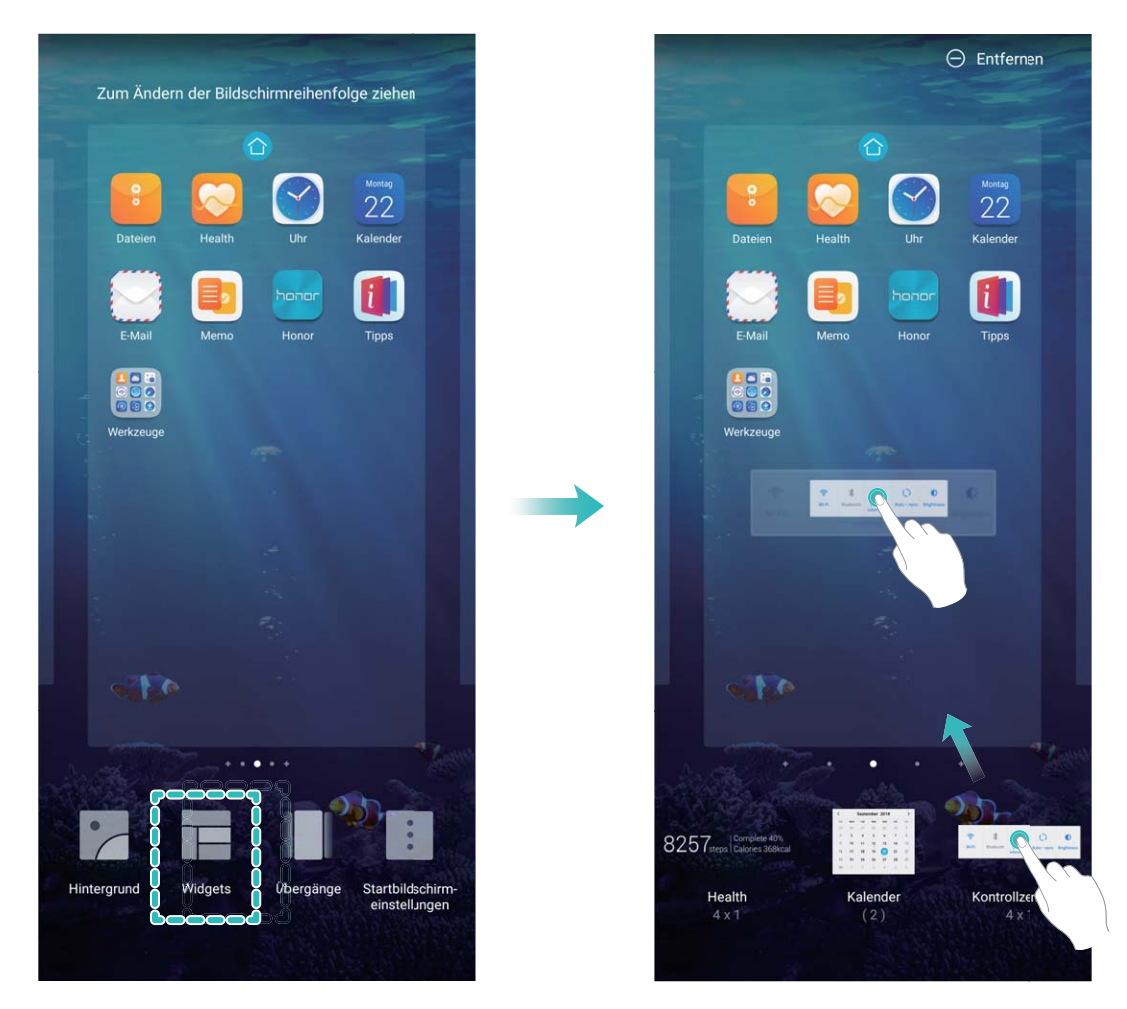

Prüfen Sie, ob ausreichend leere Felder für das Widget auf dem Startbildschirm verfügbar sind. Falls nicht genug Platz vorhanden ist, fügen Sie eine leere Bildschirmseite hinzu oder schaffen Sie etwas Platz auf der aktuellen Startbildschirmseite.

Widgets löschen: Halten Sie ein Widget auf dem Startbildschirm gedrückt, bis Ihr Gerät vibriert, und wählen Sie dann Entfernen.

**Widgets verschieben**: Halten Sie ein Widget auf dem Startbildschirm gedrückt, bis Ihr Gerät vibriert. Ziehen Sie das Widget auf die gewünschte Position auf dem Bildschirm.

## App Drawer zum Speichern von Apps verwenden

Sie wollen Ihre Apps an einem Ort auf Ihrem Startbildschirm speichern, damit Ihr Startbildschirm ordentlicher aussieht? Sie haben die Option, App Drawer zu aktivieren und Ihre gesamten Apps auf Ihrem Startbildschirm zu speichern und Platz auf Ihrem Startbildschirm freizugeben.

Öffnen Sie **Einstellungen**, gehen Sie zu **Startbildschirm & Hintergrund** > **Startbildschirmstil**, und wählen Sie **Drawer**. Wenn Sie zurück zu einem Standard-Startbildschirm wechseln möchten, wählen Sie **Standard**.

**Ein App-Symbol aus App Drawer auf dem Startbildschirm hinzufügen**: Nachdem Sie App Drawer hinzugefügt haben, berühren Sie in der App-Liste zu kommen. Halten Sie in der App-Liste das gewünschte App-Symbol gedrückt, bis Ihr Telefon vibriert, und ziehen Sie dieses auf eine beliebige Position auf dem Startbildschirm.

### TalkBack zum Vorlesen des Bildschirminhalts aktivieren

Ihr Gerät liest Inhalte auf dem Bildschirm, auf den Sie tippen, den Sie auswählen oder aktivieren laut vor, um Ihnen bei der Interaktion mit Ihrem Gerät zu helfen, wenn Sie Inhalte auf dem Bildschirm nicht klar lesen können.

1 Öffnen Sie 🤷 Einstellungen und navigieren Sie zu Intelligente Unterstützung >

**Bedienungshilfen** > **TalkBack** > <sup></sup><sup></sup>绕, um den Bildschirm mit den TalkBack-Einstellungen aufzurufen.

2 Aktivieren Sie **TalkBack** und tippen Sie auf **OK**. Ihr Gerät wird ein Lernprogramm wiedergegeben, wenn Sie TalkBack zum ersten Mal aktivieren. Wenn Sie das Tutorial erneut anhören möchten,

tippen Sie auf 🐯 , um den Bildschirm mit den TalkBack-Einstellungen aufzurufen, und starten Sie das Tutorial.

**3** Tippen Sie auf <sup>(C)</sup> und aktivieren Sie **Tippen & Entdecken**. Ihr Gerät wird den Inhalt, auf den Sie tippen, laut vorlesen.

Sie könnten TalkBack versehentlich aktiviert haben. Halten Sie zum Deaktivieren von TalkBack die Lautund Leisertasten mindestens drei Sekunden lang gedrückt oder halten Sie die Ein-/Aus-Taste gedrückt, bis Ihr Gerät vibriert. Tippen Sie anschließend mit zwei Fingern mindestens drei Sekunden lang auf den Bildschirm.

## Bereinigen des Speichers aktivieren

Ihr Gerät kann über die Zeit langsamer werden, je geringer der Speicherplatz wird. Verwenden Sie das Bereinigen des Speichers, um Speicherplatz freizugeben, die Leistung des Systems zu verbessern und die Arbeit mit Ihrem Gerät reibungslos zu gestalten.

Öffnen Sie **Optimizer**, tippen Sie anschließend auf **Bereinigen**, um den Speicher zu bereinigen, und löschen Sie den Cache, um die Leistung. Wenn Ihr Speicherplatz weiterhin gering ist, führen Sie eine Tiefenbereinigung durch, um zusätzlichen Speicherplatz freizugeben.

# Neu-Gerät

## Mit WLAN verbinden

Durch die Verbindung Ihres Geräts mit einem WLAN-Netzwerk können Sie effektiv mobile Daten sparen.

Seien Sie bei der Verbindung mit einem öffentlichen WLAN-Netzwerk vorsichtig, um potenzielle Sicherheitsrisiken (wie unbefugten Zugriff auf Ihre persönlichen Daten) zu vermeiden.

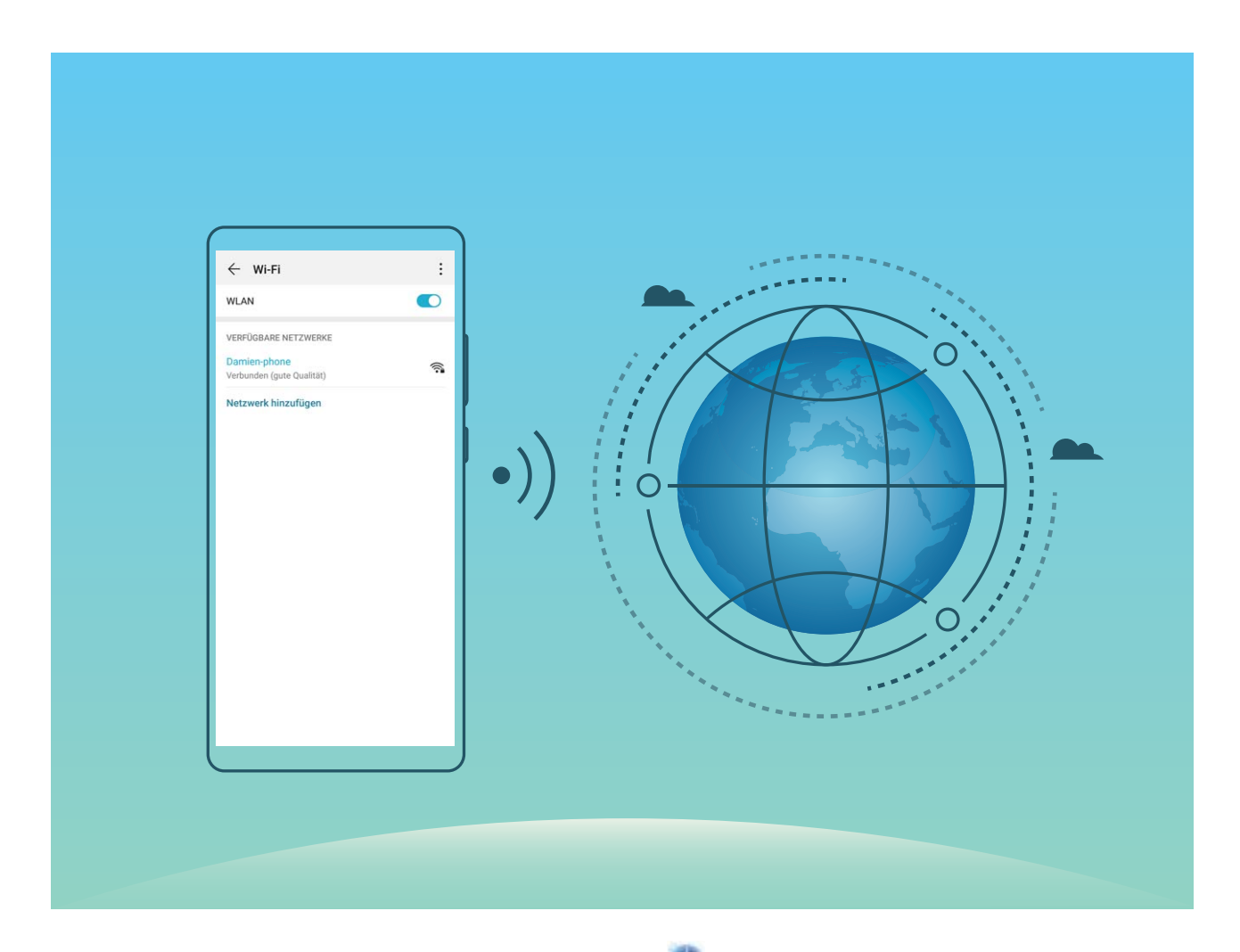

Mit einem WLAN-Netzwerk verbinden: Öffnen Sie Einstellungen, navigieren Sie zu Drahtlos & Netzwerke > WLAN und aktivieren Sie WLAN. Tippen Sie auf ein WLAN-Netzwerk, um darauf zuzugreifen, und geben Sie das Netzwerkpasswort ein oder schließen Sie bei Bedarf die Authentifizierung ab. Alternativ dazu können Sie im Menü nach unten scrollen, auf Netzwerk hinzufügen tippen und die Anweisungen auf dem Bildschirm befolgen, um durch die Eingabe des Namens und Passworts einen Netzwerk-Hotspot hinzuzufügen.

# **Startbildschirm**

## Navigationsleiste

## Layout für die Navigationsleiste konfigurieren

Über die Navigationsleiste können Sie bequem auf den Startbildschirm zugreifen, zur vorherigen Seite zurückkehren, eine App schließen oder kürzlich verwendete Apps anzeigen.

Öffnen Sie zur Konfiguration Ihres Layouts für die Navigationsleiste Seinstellungen und navigieren Sie anschließend zu System > Systemnavigation > Drei-Tasten-Navigation > Einstellungen. Wählen Sie die Navigationstastenkombination aus und aktivieren oder deaktivieren Sie Navigationstasten ausblenden entsprechend Ihren Nutzungsgewohnheiten.

| $\leftarrow$ Drei-Tasten-Navigation |         |                 |                              |            |  |
|-------------------------------------|---------|-----------------|------------------------------|------------|--|
| KOMBIN                              | ATIONEN |                 |                              |            |  |
| $\triangleleft$                     | 0       |                 |                              | 0          |  |
|                                     | 0       | $\triangleleft$ |                              | $\bigcirc$ |  |
| $\triangleleft$                     | 0       |                 | $\overline{\overline{\psi}}$ | $\bigcirc$ |  |
|                                     | 0       | $\triangleleft$ |                              | $\bigcirc$ |  |

- *Zurück"-Taste*: Tippen Sie hierauf, um zur vorherigen Seite zurückzukehren oder eine App zu schließen. Tippen Sie hierauf, um die Bildschirmtastatur zu schließen, wenn Sie einen Text eingeben.
- O **"Start"-Taste**: Tippen Sie hierauf, um zum Startbildschirm zurückzukehren.
- **Zuletzt verwendet"-Schaltfläche**: Tippen Sie hierauf, um eine Liste der zuletzt verwendeten Apps anzuzeigen. Halten Sie sie gedrückt, um den geteilten Bildschirmmodus zu aktivieren.
- $\overline{\overline{\Psi}}$  **Taste zum Herunterziehen von Benachrichtigungen**: Tippen Sie hierauf, um das Benachrichtigungsfeld zu öffnen.

## "Zuletzt verwendet"-Schaltfläche zur komfortablen Verwaltung von Hintergrund-Apps verwenden

Wenn Sie schnell zu einer kürzlich verwendeten App wechseln möchten, können Sie dies über die "Zuletzt verwendet"-Schaltfläche versuchen. Über die "Zuletzt verwendet"-Schaltfläche können Sie schnell zwischen mehreren kürzlich verwendeten Apps wechseln. Sie können sie auch nutzen, um Hintergrund-Apps zu schließen und so die Betriebsgeschwindigkeit Ihres Geräts zu erhöhen. Tippen Sie auf  $\Box$ . Sie können kürzlich verwendete Hintergrund-Apps anzeigen, schließen, sperren und zwischen ihnen wechseln:

- Zuletzt verwendete Apps anzeigen: Zuletzt verwendete Apps werden auf dem Bildschirm angezeigt und Sie können diese durch Streichen nach links oder rechts überprüfen.
- Zu einer kürzlich verwendeten App wechseln: Streichen Sie auf dem Bildschirm nach links oder rechts, um die App zu finden, die Sie verwenden möchten, und tippen Sie auf die App-Registerkarte.
- Eine App schließen: Streichen Sie auf einer App-Registerkarte nach oben, um die entsprechende App zu schließen.
- Alle Apps schließen: Tippen Sie auf  $\stackrel{{}_{\scriptstyle\coprod}}{\amalg}$  , um alle Apps zu schließen.

#### Mit Gesten navigieren

Navigieren Sie mit Gesten, um schnell zum vorherigen Bildschirm oder zum Startbildschirm zurückzukehren oder die zuletzt verwendeten Aufgaben anzuzeigen.

Öffnen Sie **Einstellungen**, navigieren Sie zu **System > Systemnavigation** und wählen Sie **Gesten**. Von hier aus können Sie:

- Zum vorherigen Bildschirm zurückkehren: Streichen Sie von einer Seite des Bildschirms nach innen.
- Zum Startbildschirm zurückkehren: Streichen Sie vom unteren Bereich des Bildschirms aus nach oben.
- Zuletzt verwendete Aufgaben anzeigen: Streichen Sie vom unteren Bereich des Bildschirms aus nach oben und halten Sie den Bildschirm gedrückt. Streichen Sie auf einer App-Vorschau nach oben,

um die App zu schließen, oder tippen Sie auf  $\stackrel{\frown}{\amalg}$  , um alle Apps zu schließen.

• Google Assistant aktivieren: Tippen Sie auf Einstellungen und aktivieren Sie Google Assistant. Streichen Sie von einer der unteren Bildschirmecken nach oben, um Google Assistant zu aktivieren.

## **Benachrichtigungsfeld und Statusleiste**

#### App-Benachrichtigungen deaktivieren

Öffnen Sie 🤷 Einstellungen, und berühren Sie Benachrichtigungen. Sie haben folgende Optionen:

- Benachrichtigungen von einer App blockieren: Wählen Sie die App und deaktivieren Sie anschließend Benachrichtigungen zulassen.
- Benachrichtigungen von mehreren Anwendungen blockieren: Berühren Sie Stapelverwaltung und deaktivieren Sie dann Alle.
- Um Benachrichtigungen von einer App zu blockieren, können Sie auch aus der Statusleiste nach unten streichen, um das Benachrichtigungsfenster zu öffnen, eine App-Benachrichtigung berühren und halten und dann Benachrichtigungen zulassen deaktivieren.

#### Benachrichtigungseinstellungen anpassen

Passen Sie die Benachrichtigungseinstellungen an, um Ihr Gerät Ihren Vorlieben entsprechend zu verwenden.

Öffnen Sie Seinstellungen und navigieren Sie anschließend Benachrichtigungen > Weitere Benachrichtigungseinstellungen. Von hier aus können Sie:

• Die Bildschirmaktivierung bei Benachrichtigungen aktivieren: Aktivieren Sie Aktivierung bei Benachrichtigung, um die Aktivierung des Bildschirms bei Empfang von Benachrichtigungen zu aktivieren.

# Sperrbildschirm-Passwort einrichten, um Ihre Daten zu schützen

Ihr Telefon speichert eine Vielzahl vertraulicher Informationen wie persönliche Fotos, Kontaktdaten und Banking-Apps (wie z. B. Alipay). Richten Sie ein Sperrbildschirm-Passwort ein, damit zur Entsperrung Ihres Telefon stets ein Passwort erforderlich ist. Ein Sperrbildschirmpasswort hilft Ihnen, Ihre personenbezogenen Daten zu schützen, wenn Ihr Telefon verloren geht oder ein unbefugter Benutzer darauf zugreift.

**Richten Sie ein Sperrbildschirm-Passwort ein:** Öffnen Sie **Einstellungen**, gehen Sie zu **Sicherheit & Datenschutz > Sperrbildschirmpasswort** und stellen Sie die gewünschte Art des Sperrbildschirm-Passworts ein.

- Legen Sie eine PIN fest: Eine Pin besteht aus einer Zahlenfolge. Die Eingabe einer PIN zum Entsperren Ihres Telefon ist schnell und einfach. Zur besseren Sicherheit verwenden Sie als PIN eine lange Zahlenfolge aus Zufallszahlen. Gehen Sie zu Sperrbildschirmpasswort festlegen und befolgen Sie die Anweisungen zum Einrichten einer PIN. Sie können auch auf Entsperrmethode ändern tippen und 4-stellige PIN oder Benutzerdefinierte PIN einstellen.
- Legen Sie ein Muster fest: Entsperren Sie Ihr Telefon durch das Zeichnen eines voreingestellten Musters auf dem Bildschirm. Zur besseren Sicherheit verwenden Sie ein Muster, bei dem sich die Liniensegmente überschneiden. Gehen Sie zu Sperrbildschirmpasswort festlegen > Entsperrmethode ändern > Muster und zeichnen Sie zweimal das gleiche Muster. Das Muster muss mindestens 4 Punkte miteinander verbinden.
- Passwort festlegen: Ein Passwort, das aus Zahlen, Buchstaben und Sonderzeichen besteht, ist sicherer als ein PIN oder Muster. Zur besseren Sicherheit verwenden Sie ein Passwort mit 8 oder mehr Zeichen, das Zahlen, Buchstaben und Sonderzeichen enthält. Merken Sie sich das Passwort gut, damit Sie nicht aus Ihrem eigenen Telefon ausgesperrt werden, wenn Sie es vergessen. Gehen Sie zu Sperrbildschirmpasswort festlegen > Entsperrmethode ändern > Passwort und folgen Sie den Anweisungen zum Einrichten eines Passworts.
- Entsperren Sie Ihr Gerät mit einem Smart Band: Wenn Ihr Gerät die Entsperrung mit einem Smart Band unterstützt, leuchtet der Bildschirm automatisch auf, wenn das Band auf mindestens 80

cm an Ihr Gerät herankommt. Durch das Streichen über den Bildschirm Ihres Telefons wird das Gerät sofort entsperrt. Tippen Sie auf **Smart Unlock** und befolgen Sie die Eingabeaufforderungen auf dem Bildschirm, um die finalen Einstellungen vorzunehmen.

- Entsperren Sie Ihr Gerät mit einem Fingerabdruck: Wenn Ihr Gerät Entsperren mit einem Fingerabdruck unterstützt, ist dies die empfohlene Entsperrmethode. Die Verwendung eines Fingerabdrucks ist ein sicherer und schneller Weg, das Gerät zu entsperren. Nachdem Sie ein Sperrbildschirmpasswort eingerichtet haben, tippen Sie im angezeigten Dialogfeld auf Registrieren und befolgen Sie die Eingabeaufforderungen auf dem Bildschirm, um Ihre Fingerabdrücke zu registrieren.
  - Aus Sicherheitsgründen deaktivieren Sie bitte nicht das Sperrbildschirm-Passwort: Ein Sperrbildschirm-Passwort verhindert einen unbefugten Zugriff auf Ihr Gerät. Um die Sicherheit auf Ihrem Gerät zu erhöhen, wählen Sie nicht Sperrbildschirmpasswort deaktivieren als Bildschirmsperrmethode.
  - Reguläre Passwort-Eingabeaufforderungen helfen Ihnen, sich an Ihr Passwort zu erinnern: Wenn Sie innerhalb von 3 Tagen kein Bildschirmsperr-Passwort eingegeben haben, wird das System von Ihnen verlangen, dass Sie das Passwort zum Entsperren des Geräts eingeben.

# Mit dem einfachen Modus zum Wesentlichen zurückkehren

Ist Ihr Startbildschirm mit App-Symbolen und kleinen Texten überladen? Im einfachen Modus wird die Systemlautstärke maximiert, Symbole und Schriften werden auf Ihrem Startbildschirm größer dargestellt und das Layout ist übersichtlicher, sodass Sie einfacher navigieren können.

Öffnen Sie Seinstellungen, navigieren Sie zu System > Einfacher Modus und tippen Sie auf Aktivieren.

Im einfachen Modus können Sie:

- Symbole auf dem Startbildschirm bearbeiten: Halten Sie ein beliebiges Symbol gedrückt, um bestimmte, nicht systemeigene Apps zu ziehen oder zu deinstallieren.
- Einfachen Modus beenden: Tippen Sie auf Einstellungen und wählen Sie Einfachen Modus beenden.
- Navigieren Sie in Einfacher Modus zu Einstellungen > Weitere Einstellungen > System > Zurücksetzen > Alle Einstellungen zurücksetzen. Sie werden zum Standard-Startbildschirm des Systems weitergeleitet und all Ihre Einstellungen in Einfacher Modus werden zurückgesetzt.

## Startbildschirm-Verwaltung

#### Symbole auf dem Startbildschirm verwalten

**App-Symbol oder Ordner verschieben**: Halten Sie ein App- oder Ordner-Symbol auf dem Startbildschirm gedrückt, bis Ihr Gerät vibriert, und ziehen Sie es dann auf die gewünschte Position auf dem Bildschirm.

**App-Symbol löschen**: Halten Sie auf dem Startbildschirm das Symbol für die zu deinstallierende App gedrückt, bis Ihr Gerät vibriert, und tippen Sie dann auf **Deinstallieren**.

Um sicherzustellen, dass das System normal läuft, können einige vorinstallierte System-Apps nicht deinstalliert werden.

Startbildschirmlayout sperren: Öffnen Sie Seinstellungen, navigieren Sie zu Startbildschirm & Hintergrund > Startbildschirmeinstellungen und aktivieren Sie Layout sperren.

**Ordner anlegen**: Halten Sie ein App-Symbol auf dem Startbildschirm gedrückt, bis Ihr Gerät vibriert, und ziehen Sie es dann über ein anderes App-Symbol. Die beiden Symbole werden in einem neuen Ordner platziert.

**Ordner löschen**: Öffnen Sie einen Ordner, tippen Sie auf +, heben Sie die Auswahl aller Apps auf und tippen Sie dann auf **OK**. Der Ordner wird automatisch gelöscht und alle App-Symbole im Ordner werden auf Ihren Startbildschirm verschoben.

**Ordner umbenennen**: Öffnen Sie einen Ordner und tippen Sie auf den Ordnernamen, um einen neuen Namen einzugeben.

App-Symbole in einen Ordner hinzufügen oder darauf entfernen: Öffnen Sie einen Ordner und

tippen Sie auf +. Wählen Sie die dem Ordner hinzuzufügenden Apps aus, heben Sie die Auswahl für die zu entfernenden Apps auf und tippen Sie dann auf **OK**.

Eine weitere Methode, ein App-Symbol aus einem Ordner zu entfernen, ist Folgende: Halten Sie das Symbol im Ordner gedrückt, bis Ihr Gerät vibriert, und ziehen Sie dieses dann auf eine leere Stelle auf dem Startbildschirm.

#### Ihren Startbildschirm verwalten

Zu viele Symbole auf Ihrem Startbildschirm? Sie haben die Möglichkeit, Ihrem Startbildschirm eine neue Seite hinzuzufügen und nach Belieben individuell anzupassen.

Durch Zusammenziehen Ihrer Finger auf dem Startbildschirm wird der Startbildschirm-Bearbeitungsmodus aufgerufen. Sie haben folgende Möglichkeiten:

• Neue Bildschirmseite hinzufügen: Tippen Sie auf der linken oder rechten Seite des Bildschirms

auf +, um eine neue Bildschirmseite hinzufügen.

- Leere Bildschirmseite löschen: Tippen Sie auf  $\, imes\,$  , um die Seite zu löschen.
  - (f) Bildschirmseiten mit App-Symbolen oder Widgets können nicht gelöscht werden.

- **Reihenfolge von Bildschirmseiten ändern**: Halten Sie die zu verschiebende Bildschirmseite gedrückt und ziehen Sie sie dann an die gewünschte Position.
- Standard-Startbildschirmseite festlegen: Tippen Sie im oberen Bereich des Startbildschirms auf

igtarrow , um die ausgewählte Bildschirmseite als Ihre standardmäßige Startbildschirmseite festzulegen.

#### Festlegen des Startbildschirmhintergrunds

Sie sind die Standard-Hintergrundbilder leid? Legen Sie eines Ihrer Lieblingsfotos als Hintergrundbild fest, um Ihren Startbildschirm zu personalisieren.

Öffnen Sie **Einstellungen** navigieren Sie dann zu **Startbildschirm & Hintergrund** > **Hintergrund**. Sie können wie folgt vorgehen:

**Ein Bild als Startbildschirmhintergrund einrichten**: Tippen Sie auf **Galerie** oder wählen Sie einen voreingestellten Hintergrund auf Ihrem Gerät und folgen Sie den Bildschirmanweisungen zum Auswählen von **Sperrbildschirm**, **Startbildschirm** oder **Beide**.

Festlegen eines Foto aus der Galerie als Hintergrundbild: Besitzen Sie ein tolles Foto, das Sie

gerne als Hintergrund einrichten würden? Öffnen Sie in 💻 Galerie das Foto, das Ihnen gefällt,

navigieren Sie zu **Festlegen als** > **Hintergrund**, und folgen Sie den Bildschirmanweisungen, um das Foto als Ihren Startbildschirmhintergrund festzulegen.

#### Widgets auf dem Startbildschirm verwalten

Sie möchten Widgets wie Bildschirmsperre, Wetter, Memo, Uhr, Kontakte oder Kalender schnell zu Ihrem Startbildschirm hinzufügen? Sie können Startbildschirm-Widgets hinzuzufügen, verschieben oder löschen, um Ihren Startbildschirm aufzuräumen und Ihr Benutzererlebnis zu vereinfachen.

**Widgets hinzufügen**: Ziehen Sie Ihre Finger auf dem Startbildschirm zusammen/auseinander, um den Bearbeitungsmodus des Startbildschirms aufzurufen. Tippen Sie auf **Widgets**, halten Sie ein Widget gedrückt und ziehen Sie es an eine leere Stelle auf dem Startbildschirm oder tippen Sie auf das gewünschte Widget.

#### Startbildschirm

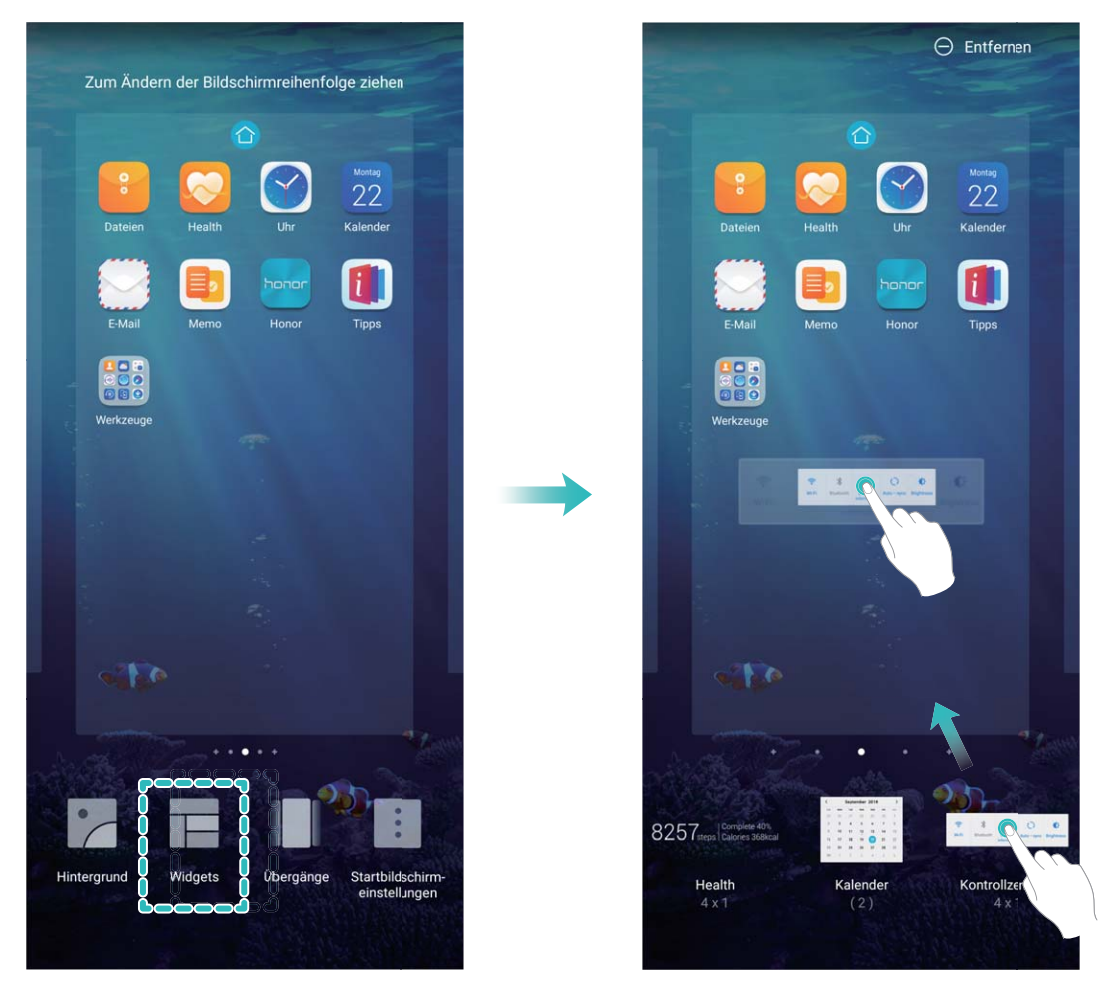

Prüfen Sie, ob ausreichend leere Felder für das Widget auf dem Startbildschirm verfügbar sind. Falls nicht genug Platz vorhanden ist, fügen Sie eine leere Bildschirmseite hinzu oder schaffen Sie etwas Platz auf der aktuellen Startbildschirmseite.

Widgets löschen: Halten Sie ein Widget auf dem Startbildschirm gedrückt, bis Ihr Gerät vibriert, und wählen Sie dann Entfernen.

**Widgets verschieben**: Halten Sie ein Widget auf dem Startbildschirm gedrückt, bis Ihr Gerät vibriert. Ziehen Sie das Widget auf die gewünschte Position auf dem Bildschirm.

#### App Drawer zum Speichern von Apps verwenden

Sie wollen Ihre Apps an einem Ort auf Ihrem Startbildschirm speichern, damit Ihr Startbildschirm ordentlicher aussieht? Sie haben die Option, App Drawer zu aktivieren und Ihre gesamten Apps auf Ihrem Startbildschirm zu speichern und Platz auf Ihrem Startbildschirm freizugeben.

Öffnen Sie Startbildschirm & Hintergrund > Startbildschirmstil, und wählen Sie Drawer. Wenn Sie zurück zu einem Standard-Startbildschirm wechseln möchten, wählen Sie Standard.

Fin App-Symbol aus App Drawer auf dem Startbildschirm hinzufügen: Nachdem Sie App

Drawer hinzugefügt haben, berühren Sie in der App-Liste zu kommen. Halten Sie in der App-Liste das gewünschte App-Symbol gedrückt, bis Ihr Telefon vibriert, und ziehen Sie dieses auf eine beliebige Position auf dem Startbildschirm.

## Kontakte

# Kontakte mit Hilfe von elektronischen Visitenkarten teilen

Visitenkarte teilen: Öffnen Sie **Sontakte** und berühren Sie **Meine Karte**, um Ihr Profilbild festzulegen. Geben Sie Ihren Namen, Ihre Geschäftsadresse, Telefonnummer und weitere

Informationen ein. Berühren Sie dann  $\checkmark$  und Ihr Gerät wird automatisch Ihre QR-Code-Visitenkarte

erstellen. Sie können Ihre Visitenkarte direkt über den QR-Code teilen. Sie können auch  $\mathcal{L}$  berühren, eine Freigabemethode auswählen und die Anweisungen auf dem Bildschirm befolgen, um Ihren Kontakt zu teilen.

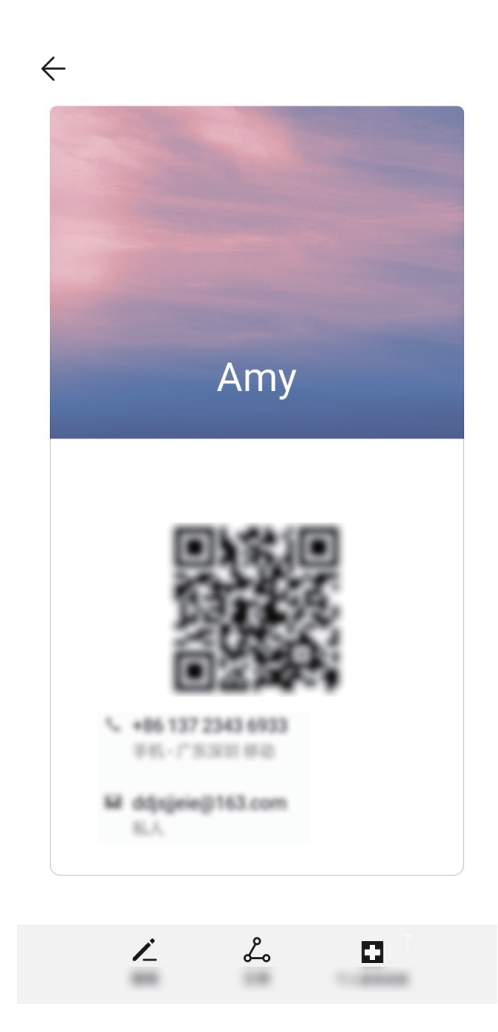

**Kontakte teilen**: Öffnen Sie **Sontakte**, wählen Sie den Kontakt aus, den Sie teilen möchten und berühren Sie dann den QR-Code in der rechten oberen Ecke, um Ihren Kontakt mittels des QR-Codes zu teilen. Sie können auch **TEILEN** berühren, eine Freigabemethode auswählen und den Anweisungen auf dem Bildschirm folgen, um Ihren Kontakt zu teilen.

Wenn das Gerät des Empfängers die QR-Code-Analyse unterstützt, kann dieser direkt Fotos aufnehmen oder QR-Codes scannen, um Kontakte hinzuzufügen.

## Verwaltung von Kontakten

#### Importieren und Exportieren von Kontakten

Wenn Sie zu einem neuen Gerät wechseln, müssen Sie die bestehenden Kontakte übertragen.

Öffnen Sie **Sontakte**, navigieren Sie zu **Einstellungen** > **Importieren/Exportieren** und wählen Sie anschließend eine der folgenden Optionen aus:

- Kontakte importieren: Wählen Sie Aus Speicher importieren, Über Bluetooth importieren oder Von SIM importieren aus und befolgen Sie die Anweisungen auf dem Bildschirm.
- Kontakte exportieren: Wählen Sie In Speicher exportieren, Kontakte teilen oder Auf SIM exportieren aus und befolgen Sie die Anweisungen auf dem Bildschirm. Standardmäßig werden .vcf-Dateien durch In Speicher exportieren im Stammverzeichnis des internen Gerätespeichers abgelegt. Öffnen Sie Dateien zur Anzeige von exportierten Dateien.

#### Kontakte verwalten

Die Kontakte-App umfasst eine Fülle an Funktionen zur Verwaltung Ihrer Kontakte. Vereinfachen Sie Ihre Kontaktliste, indem Sie nur die Kontakte auf Ihrem Gerät oder auf Ihrer SIM-Karte anzeigen lassen. Fügen Sie Kontakte zu Ihren Favoriten hinzu, um Sie schnell zu finden.

Doppelte Kontakte zusammenführen: Verwenden Sie die Funktion Doppelte Kontakte zusammenführen, um doppelte Kontakte zusammenzuführen. Navigieren Sie auf dem Kontaktlisten-

Bildschirm zu : > Einstellungen > Kontakte organisieren > Doppelte Kontakte zusammenführen. Wählen Sie die Kontakte aus, die zusammengeführt werden sollen. Tippen Sie dann auf Zusammenf..

Kontakte für verschiedene Konten anzeigen: Navigieren Sie auf dem Kontaktlisten-Bildschirm zu

> **Einstellungen** > **Anzeigeeinstellungen** und wählen Sie die Konten aus, deren Kontakte Sie anzeigen lassen möchten. Sie haben auch folgende Möglichkeiten:

- Einfache Ansicht aktivieren: Navigieren Sie zu > Einstellungen > Anzeigeeinstellungen und aktivieren Sie Einfache Ansicht.
- Speicherplatz für Kontakte anzeigen: Navigieren Sie zu > Einstellungen > Anzeigeeinstellungen. Im Bereich Konten wird der gesamte sowie der auf Ihrer SIM-Karte verfügbare Speicherplatz angezeigt.

Kontakte löschen: Halten Sie den Eintrag, den Sie löschen möchten, auf dem Kontaktlisten-Bildschirm gedrückt und tippen Sie anschließend auf Löschen. Um Kontakte batchweise zu löschen,

navigieren Sie zu : > Einstellungen > Kontakte organisieren > Mehrere Kontakte löschen,

wählen Sie die zu löschenden Einträge aus und tippen Sie anschließend auf  $\stackrel{[]}{\amalg}$  .

## Drittanbieter-App-Kontakte zusammenführen

### Kontaktinformationen mit Konten in sozialen Medien verknüpfen

Verwenden Sie Social-Media-Apps von Drittanbietern (wie LinkedIn), um weitere Informationen über Ihre Kontakte zu erhalten.

Mit LinkedIn-Konten verknüpfen: Öffnen Sie Sontakte, navigieren Sie zu Einstellungen > LinkedIn-Konto verknüpfen und befolgen Sie die Anweisungen auf dem Bildschirm, um sich bei Ihrem LinkedIn-Konto anzumelden. Nach dem Anmelden werden die Kontaktinformationen auf Ihrem Gerät aktualisiert. Um alle Kontaktinformationen von LinkedIn zu synchronisieren, navigieren Sie auf dem LinkedIn-Einstellungsbildschirm unter Kontakte zu LinkedIn-Kontakte synchronisieren > Alle und wählen Sie Synchronisieren oder LinkedIn automatisch aktualisieren.

**Von LinkedIn bereitgestellte Kontaktinformationen ansehen**: Öffnen Sie einen LinkedIn-Kontakt und tippen Sie auf **LinkedIn-Profil online anzeigen**.

Verknüpfung mit einem LinkedIn-Kontakt aufheben: Öffnen Sie 🐸 Kontakte, navigieren Sie zu

> Einstellungen > LinkedIn und wählen Sie Trennen.

### Die Stellenbeschreibung eines Absenders anzeigen

Wenn Sie gerade eine neue Arbeitsstelle angetreten haben, müssen Sie schnellstmöglich herausfinden, was alle Ihre neuen Kollegen machen. Sie können ein Konto der sozialen Medien (wie beispielsweise LinkedIn) mit Ihren E-Mail-Kontakten verknüpfen. Die Stellenbeschreibung des Absenders einer E-Mail wird dann im E-Mail-Detailbildschirm angezeigt.

Öffnen Sie im **E-Mail** -Eingang eine E-Mail, die Sie empfangen haben. Gehen Sie auf E-Mail-Details, berühren Sie das Profil-Bild des Absenders und wählen Sie **LinkedIn-Profil anschauen**.

# Wählen

## **Grundlegende Anruffunktionen**

## Notruf tätigen

Falls Ihr Gerät bei einem Notfall eingeschaltet ist und sich innerhalb des Dienstbereichs befindet, haben Sie die Option, einen Notruf zu machen, sogar bei gesperrtem Bildschirm oder ohne Mobilfunknetz-Empfang.

Die Notruf-Funktion unterliegt regionalen Vorschriften und denen Ihres Internetserviceanbieters. Netzwerk- oder Umgebungsfaktoren können die Notruf-Leistung beeinträchtigen. In Notfallsituationen verlassen Sie sich nicht auf Ihr Gerät als einziges Kommunikationsmittel.

Öffnen Sie 🔽 Telefon oder tippen Sie auf dem Sperrbildschirm auf Notruf, geben die vor Ort

geltende Notrufnummer ein und tippen Sie dann auf S. Mit einem starken Mobilfunkempfang und einer stabilen Internetverbindung mit aktivierten Ortungsdiensten lässt sich Ihr Standort als Referenz auf Ihrem Gerät anzeigen.

## Anklopfen für "Niemals wichtige Anrufe von Dritten verpassen" aktivieren

Sie empfangen einen eingehenden Anruf, während Sie gerade telefonieren? Anklopfen ermöglicht es Ihnen, den neuen Anruf anzunehmen und dann zwischen den beiden Anrufen hin- und herzuwechseln.

Diese Funktion wird von einigen Betreibern möglicherweise nicht unterstützt.

Öffnen Sie Stelefon, gehen Sie zu : > Einstellungen > Mehr und aktivieren Sie Anklopfen. Wenn Sie einen weiteren Anruf erhalten, berühren Sie  $\odot$ , um den Anruf anzunehmen und den

ursprünglichen Anruf zu halten. Berühren Sie 📛 oder den gehaltenen Anruf in der Anrufliste zum Wechseln zwischen den Anrufen.

## Rufumleitung aktivieren und niemals wichtige Anrufe verpassen

Wenn Sie einen Anruf nicht annehmen können, haben Sie die Option, Ihr Gerät so zu konfigurieren, dass Anrufe an eine andere Nummer weitergeleitet werden.

Diese Funktion wird von einigen Betreibern möglicherweise nicht unterstützt.

Öffnen Sie **Stelefon** und gehen Sie zu **Einstellungen** > **Rufumleitung**. Wenn Sie ein Dual-SIM-Gerät haben, berühren Sie im **SIM 1**- oder **SIM 2**-Bereich **Rufumleitung** und wählen eine Umleitungsmethode. Geben Sie die Nummer ein, zu der Ihre Anrufe umgeleitet werden sollen und bestätigen Sie dann. Wenn die Rufumleitung aktiviert ist, wird Ihr Gerät automatisch berechtigte Anrufe und die voreingestellte Nummer weiterleiten.

### Internationales Roaming für grenzüberschreitende Kommunikation aktivieren

Wenn Sie geschäftlich oder privat ins Ausland reisen, können Sie beim Roaming mit Ihrem Gerät Anrufe tätigen, ohne dass Sie die Landesvorwahl wählen müssen.

- **1** Wenden Sie sich an Ihren Anbieter, um den Dienst für Auslandsgespräche oder internationales Roaming zu aktivieren.
- 2 Öffnen Sie 🕓 Telefon oder 🦲 Kontakte und tätigen Sie einen Anruf.

## **VoLTE: Anrufen und mobile Daten gleichzeitig nutzen**

VoLTE (Voice over LTE) ermöglicht es Ihnen, gleichzeitig zu telefonieren und Datendienste über das gleiche 4G-Netzwerk zu nutzen, was bedeutet, dass Sie das Internet nutzen und gleichzeitig telefonieren können. VoLTE verkürzt außerdem die Verbindungszeiten und bessere Qualität bei Sprach- und Videoanrufen.

Beide SIM-Karten-Steckplätze Ihres Telefons unterstützen 4G, VoLTE und VoWiFi, sodass ein Hin- und Herschalten zwischen den SIM-Karten nicht notwendig ist.

- Dual 4G: Beide SIM-Karten-Steckplätze Ihres Telefons unterstützen 4G.
- **Dual VoLTE**: Beide SIM-Karten-Steckplätze ihres Telefons unterstützen VoLTE und erlauben es Ihnen, das Internet zu nutzen und gleichzeitig HD-Anrufe zu tätigen.
- **Dual VoWiFi**: Beide SIM-Karten-Steckplätze in Ihrem Telefon unterstützen VoWiFi und erlauben es Ihnen, Anrufe über WLAN zu tätigen. Mit VoWiFi können Sie sogar im Flugzeugmodus telefonieren.
- Diese Funktion wird von einigen Betreibern möglicherweise nicht unterstützt.

## Kamera

## Basisfunktionen der Kamera

### Fotos mit einem Kameraraster gestalten

Vermeiden Sie verzerrte und dezentrierte Fotos. Verwenden Sie die Kameraraster-Funktion Ihrer Kamera, um Ihr Foto perfekt auszurichten.

Öffnen Sie **Skamera**, tippen Sie auf <sup>3</sup> , um den Bildschirm **Einstellungen** aufzurufen, und aktivieren Sie **Kameraraster**. Nun werden Rasterlinien angezeigt, wenn Sie Fotos aufnehmen. Die vier Schnittpunkte des Rasters markieren die Fokusbereiche des Bilds. Bewegen Sie das Motiv Ihres Fotos auf einen der Schnittpunkte, um einen guten Bildausschnitt zu erreichen.

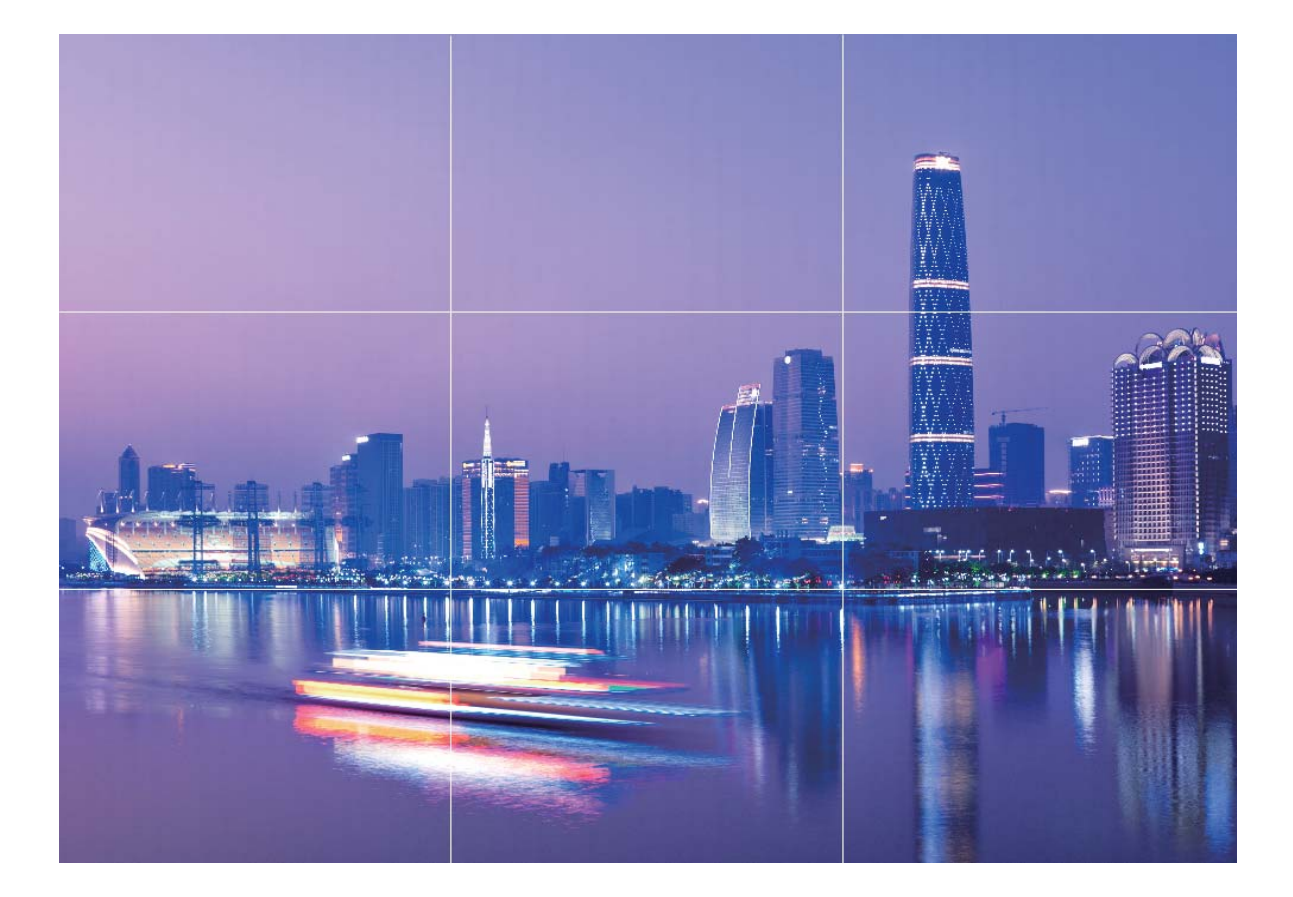

# Fotomotive mit dem Modus "Große Blende" besonders hervorheben

Der Modus "Große Blende" erzeugt Fotos mit geringer Tiefenschärfe. Dadurch entsteht ein verschwommener Hintergrund, der das Fotomotiv besser hervorstechen lässt.

**Foto im Modus "Große Blende" aufnehmen**: Navigieren Sie zu **Stamera > Blende**. Tippen Sie während der Aufnahme auf den Bildschirm, um einen Fokus auszuwählen, und tippen Sie dann auf

- , um das Foto aufzunehmen.
- Um optimale Ergebnisse zu erzielen, stellen Sie sicher, dass sich das Motiv nicht weniger als 2 Meter von der Kamera entfernt befindet.
  - Tippen Sie auf 🕥 und streichen Sie den Slider nach links oder rechts, um den Blendenwert anzupassen. Je kleiner der Blendenwert, desto verschwommener erscheint der Hintergrund.

## Im Panorama-Modus Panoramafotos aufnehmen

Panoramen bieten einen breiteren Blickwinkel als gewöhnliche Fotos, so dass Sie atemberaubende Landschaftsaufnahmen machen können.

Um ein Panoramabild zu erfassen, macht die Kamera mehrere Fotos von Objekten in unserem Gesichtsfeld und fügt sie zusammen in ein einziges Foto.

- *i* Wenn Sie ein Panoramafoto aufnehmen, finden Sie einen weiten, offenen Raum, der von dem Motiv weit entfernt ist und versuchen Sie, Hintergründe zu vermeiden, die alle in einer Farbe erscheinen.
- **1** Gehen Sie zu 🥌 Kamera > Mehr > Panorama.
- **2** Berühren Sie \* unten auf dem Bildschirm, um die Aufnahmerichtung zu konfigurieren.
- **3** Halten Sie Ihr Telefon ruhig und berühren Sie (20), um die Aufnahme zu starten. Ziehen Sie das Telefon langsam in die angezeigte Richtung, halten Sie das Gerät fest und stellen Sie sicher, dass der Pfeil an der Mittellinie bleibt.
- **4** Berühren Sie nach Fertigstellung . Die Kamera fügt die Fotos zusammen, um ein großes Panoramafoto zu erstellen.

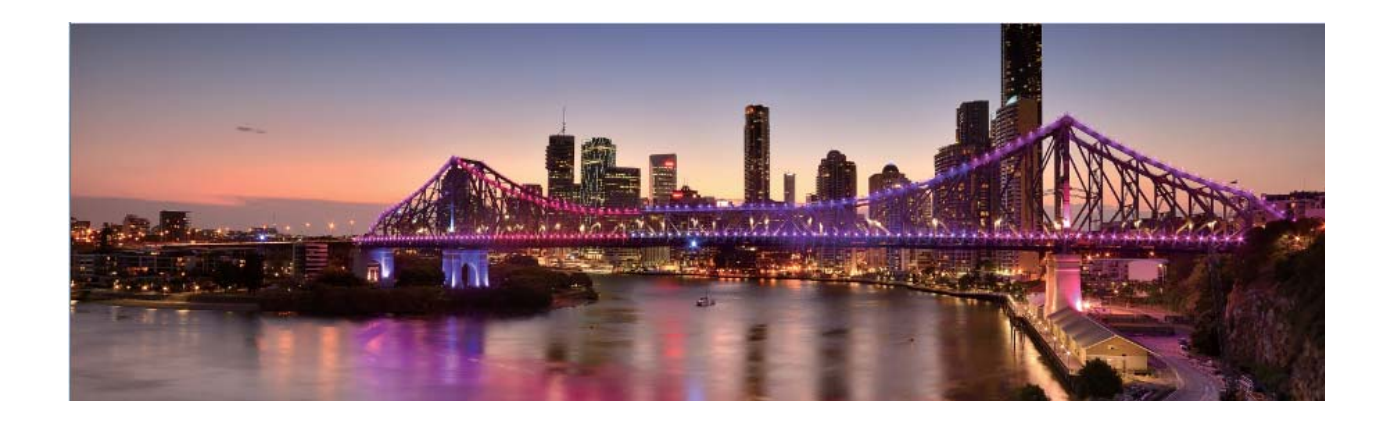

## Lichtmalerei-Modus

### Mit Rücklichtspuren die Lichter der Stadt einfangen

Rücklichtspuren ermöglichen es Ihnen, künstlerische Fotos von Auto-Rückleuchten in der Nacht zu erstellen.

- Machen Sie eine Aufnahme aus der Ferne und von etwas oberhalb Ihres Motivs f
  ür beste Ergebnisse. Vergewissern Sie sich, dass die Autoscheinwerfer nicht direkt auf die Kamera zeigen, da dies das Bild 
  überbelichten kann.
  - Positionieren Sie Ihr Gerät auf einem Stativ oder auf einem stabilen Untergrund, damit es sich während der Belichtung nicht bewegt.

Öffnen Sie Stamera > Mehr > Lichtmalerei > Lichtspuren. Halten Sie Ihr Telefon ruhig und berühren Sie 💿 , um die Aufnahme zu starten. Eine Vorschau des Bilds wird im Bildsucher angezeigt.

Berühren Sie nach Fertigstellung 🔍.

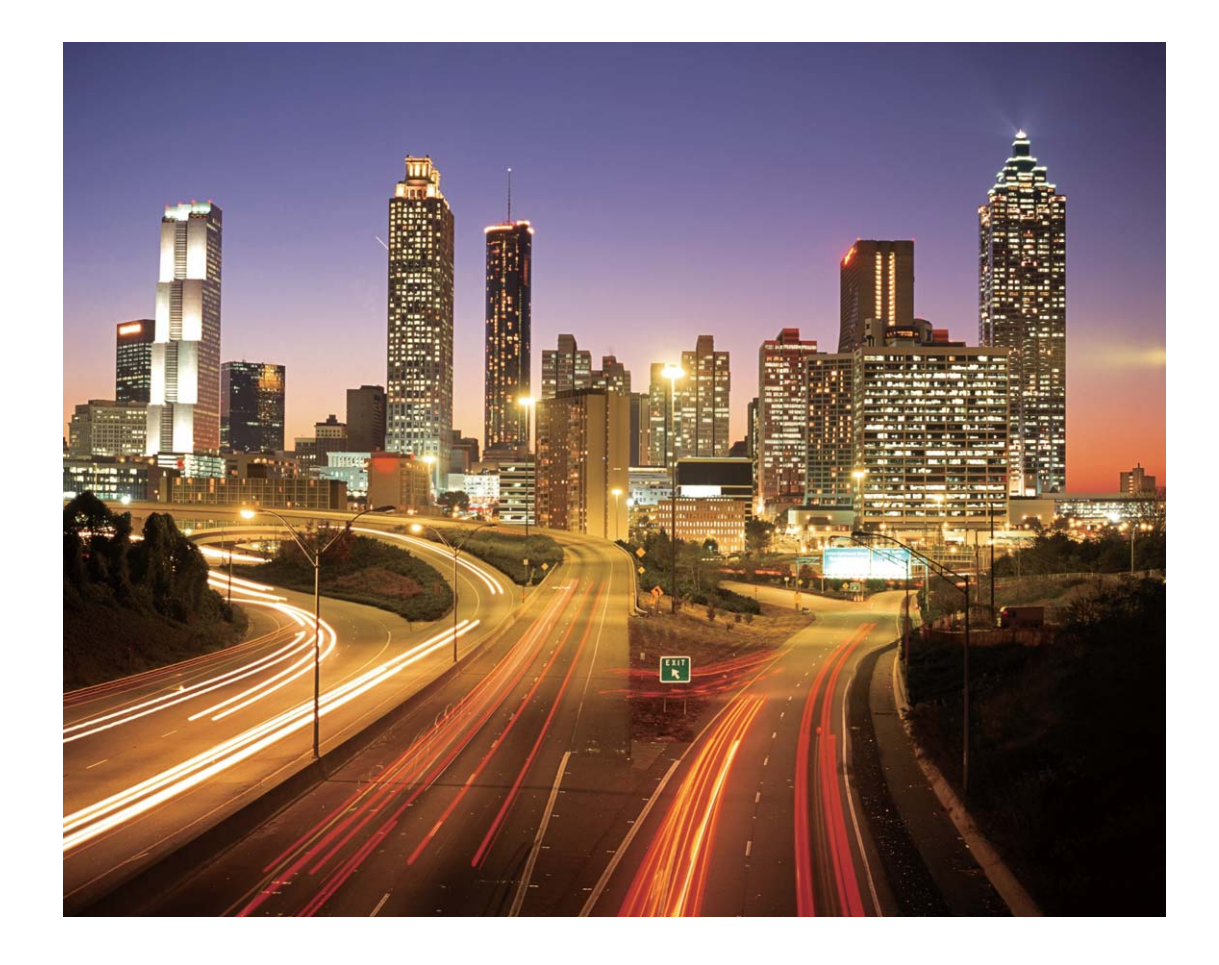

## Mit Lichtgraffiti Lichtmuster erstellen

Lichtgraffiti lässt Sie Muster erstellen oder Wörter schreiben, indem sie eine Lichtquelle vor der Kamera bewegen.

- Finden Sie einen dunklen Ort abseits von anderen Lichtquellen und sorgen Sie dafür, dass die Silhouette des Motivs nicht sichtbar ist. Wählen Sie eine entsprechend helle Lichtquelle einer passenden Farbe, wie z. B. eine kleine Taschenlampe oder einen Glühstab.
  - Positionieren Sie Ihr Gerät auf einem Stativ oder auf einem stabilen Untergrund, damit es sich während der Belichtung nicht bewegt.

Öffnen Sie Samera > Mehr > Lichtmalerei > Licht-Graffiti. Halten Sie Ihr Telefon ruhig und berühren Sie 💿 , um die Aufnahme zu starten. Eine Vorschau des Bilds wird im Bildsucher angezeigt. Berühren Sie nach Fertigstellung .

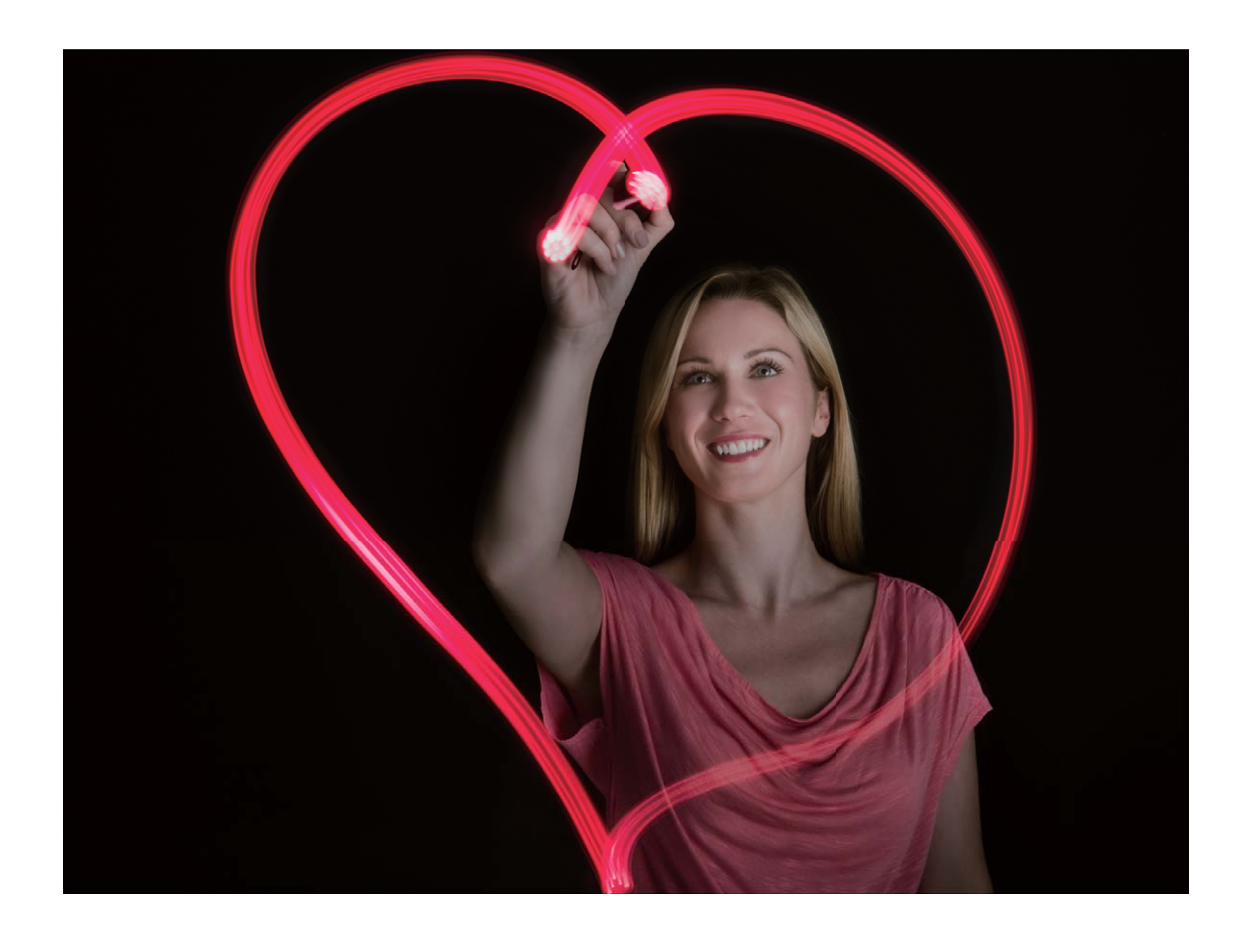

#### Mit Silky Water Flüsse und Wasserfälle einfangen

Mit der Funktion "Silky Water" können Sie Wasserfälle und Flüssen seidig glatt auf Fotos einfangen.

- Diese Funktion funktioniert am besten bei einem Fluss oder Wasserfall mit viel Wasser.
  - Positionieren Sie Ihr Gerät auf einem Stativ oder auf einem stabilen Untergrund, damit es sich während der Belichtung nicht bewegt.

Navigieren Sie zu SKamera > Mehr > Lichtmalerei > Seidiges Wasser. Halten Sie Ihr Gerät ruhig und tippen Sie anschließend auf (a), um die Aufnahme zu starten. Eine Vorschau des Bilds wird im Bildsucher angezeigt. Tippen Sie nach Fertigstellung auf (.).

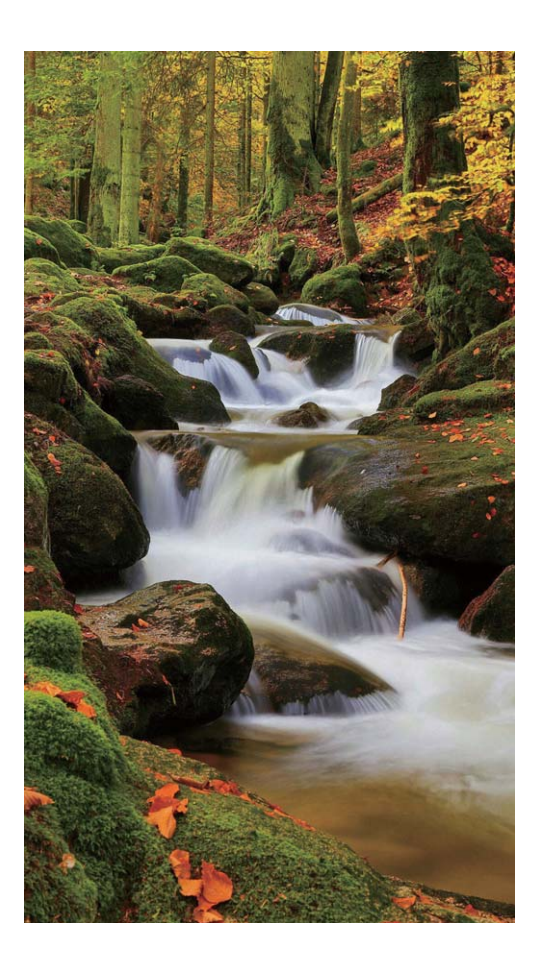

#### Mit Sternspuren die Schönheit der Sterne einfangen

Mit Sternspuren können Sie die Bewegung von Sternen am Nachthimmel aufnehmen.

- Wählen Sie für beste Ergebnisse einen Standort frei von Lichtverschmutzung mit ungehindertem Blick auf den Himmel in einer klaren Nacht.
  - Positionieren Sie Ihr Gerät auf einem Stativ oder auf einem stabilen Untergrund, damit es sich während der Belichtung nicht bewegt.

Navigieren Sie zu S Kamera > Mehr > Lichtmalerei > Sternspuren. Halten Sie Ihr Gerät ruhig und tippen Sie anschließend auf (a), um die Aufnahme zu starten. Eine Vorschau des Bilds wird im Bildsucher angezeigt. Tippen Sie nach Fertigstellung auf ().

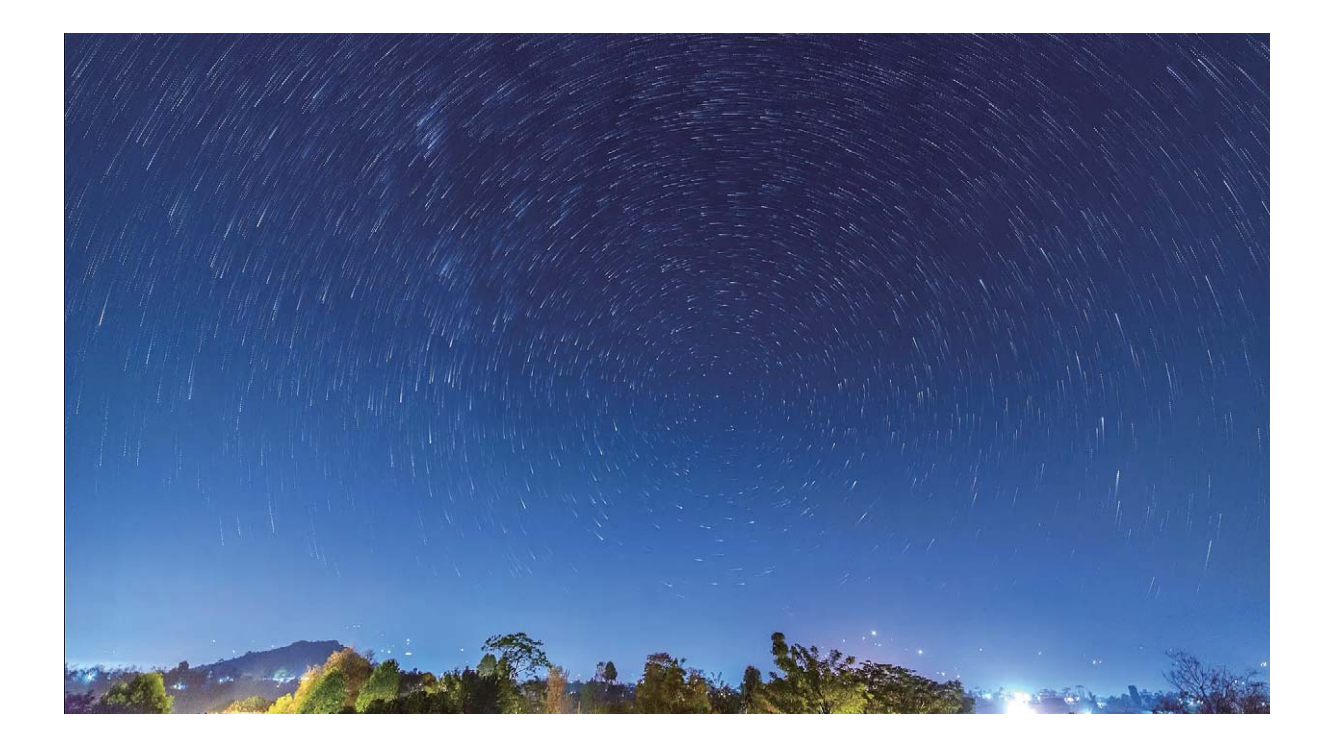

# Galerie

## Alben ordnen

**Ein Album hinzufügen**: Tippen Sie auf der Registerkarte **Alben** auf **Album hinzufügen**, benennen Sie das Album und tippen Sie anschließend auf **OK**. Wählen Sie die Fotos oder Videos aus, die Sie hinzufügen möchten.

**Fotos und Videos verschieben**: Verschieben Sie Fotos und Videos aus verschiedenen Alben in das gleiche Album, um die Verwaltung und Suche zu erleichtern. Halten Sie ein Foto oder Video, das Sie

verschieben möchten, gedrückt, bis 🔽 angezeigt wird. Wählen Sie anschließend alle Fotos und

Videos aus, die Sie verschieben möchten. Tippen Sie auf <sup>()</sup>, um das gewünschte Album auszuwählen. Sobald die Elemente verschoben wurden, sind Sie nicht mehr in ihren ursprünglichen Alben vorhanden.

**Fotos oder Videos zu Favoriten hinzufügen**: Fotos oder Videos für eine einfachere Anzeige zu Favoriten hinzufügen. Öffnen Sie das Foto oder Video, das Sie zu dem **Meine Favoriten**-Album

hinzufügen möchten und tippen Sie anschließend auf  $\heartsuit$  . Favorisierte Fotos und Videos verbleiben in

ihren ursprünglichen Alben und haben ein  $\heartsuit$  -Symbol auf Ihren Miniaturansichten.

Fotos und Videos löschen: Halten Sie ein Foto oder Album gedrückt, bis das 🔽 -Symbol erscheint.

Wählen Sie die Elemente aus, die Sie löschen möchten, und navigieren Sie anschließend zu  $\square$  > **Löschen**. Gelöschte Fotos und Videos verbleiben für eine gewisse Zeit im Album **Zuletzt gelöscht**, bevor sie dauerhaft gelöscht werden. Die verbleibenden Tage bis zur Löschung sind auf den Fotos markiert. Halten Sie die Miniaturansicht eines Fotos oder Videos gedrückt, um es manuell dauerhaft zu

löschen und navigieren Sie anschließend zu  $\square$  > Löschen.

Gelöschte Fotos und Videos wiederherstellen: Halten Sie im Album Zuletzt gelöscht ein Foto

oder Video gedrückt, bis das Symbol 🗹 erscheint. Wählen Sie die Elemente aus, die Sie wiederherstellen möchten, und tippen Sie auf O, um sie in ihren ursprünglichen Alben wiederherzustellen. Wenn das ursprüngliche Album gelöscht wurde, wird ein neues erstellt.

# E-Mail

## **E-Mail-Konten verwalten**

Sie können auf Ihrem Huawei Telefon mehrere E-Mail-Konten gleichzeitig verwalten.

Öffnen Sie 🔛 E-Mail. Sie können wie folgt vorgehen:

• E-Mails abrufen: Tippen Sie auf dem Posteingang-Bildschirm auf — und wählen Sie ein E-Mail-Konto aus, um die Liste Ihrer E-Mails anzuzeigen. Streichen Sie nach unten, um die E-Mail-Liste zu aktualisieren. Öffnen Sie eine E-Mail zum Lesen, Antworten, Weiterleiten oder Löschen. Streichen Sie auf dem Bildschirm nach links oder rechts, um die vorherige oder nächste E-Mail anzuzeigen. Um mehrere E-Mails zu löschen, halten Sie eine E-Mail gedrückt, um zum E-Mail-Verwaltungs-Bildschirm

zu gelangen, wählen Sie dort die E-Mails aus und tippen Sie auf  $\stackrel{\frown}{\amalg}$  .

• E-Mails synchronisieren: Streichen Sie auf dem Posteingang-Bildschirm nach unten, um die E-Mail-Liste zu aktualisieren. Navigieren Sie zu => Einstellungen, tippen Sie auf ein Konto und

aktivieren Sie dann **E-Mails synchronisieren**. Um automatisch zu synchronisieren, tippen Sie auf **Synchronisierungszeitplan** und wählen Sie den Synchronisierungszeitraum, um die Konfiguration abzuschließen.

- E-Mails durchsuchen: Tippen Sie auf dem E-Mail-Listen-Bildschirm auf die Suchleiste und geben Sie ein Suchwort ein, beispielsweise den E-Mail-Betreff und den Inhalt.
- Mehrere E-Mail-Konten hinzufügen: Navigieren Sie zu => Einstellungen > Konto hinzufügen, wählen Sie Ihren E-Mail-Dienstanbieter und geben Sie Ihre Informationen ein.
- Zwischen E-Mail-Konten wechseln: Tippen Sie auf dem Konten-Bildschirm auf  $\equiv$  und tippen Sie dann auf den Namen des Kontos, zu dem Sie wechseln möchten.
- E-Mail-Konten konfigurieren: Navigieren auf dem Konten-Bildschirm zu => Einstellungen und wählen Sie ein Konto zur Einrichtung von Kontoname, Standardkonto und Konto entfernen aus.

## Importieren von wichtigen Terminen in Kalender

Sie haben Bedenken, dass ein wichtiger Termin in der Flut von E-Mails untergeht? Importieren Sie wichtige Termine in Kalender, um diese jederzeit und überall anzuzeigen.

Öffnen Sie **E-Mail**, wählen Sie den Termin aus der E-Mail und anschließend **> Zum Kalender hinzufügen** aus.

## Einstellen einer automatischen Antwort bei Exchange-E-Mail

Können Sie Ihre E-Mails während einem Urlaub nicht beantworten? Um E-Mails automatisch zu beantworten, aktivieren Sie "Automatische Antworten".

Öffnen Sie **E-Mail**, navigieren Sie zu  $\equiv$  > **Einstellungen** und wählen Sie Ihr Exchange-Konto aus. Tippen Sie auf **Automatische Antworten**, aktivieren Sie **Automatische Antworten**, legen Sie den Inhalt und Zeitpunkt Ihrer automatischen Antwort fest und tippen Sie dann auf **Fertig**.

# **Dienstprogramme**

## Ihre Bildschirmzeit überprüfen

Mit Digital Balance können Sie die App-Nutzung überprüfen, Ihre Bildschirmzeit verwalten und gesündere Gerätenutzungsgewohnheiten entwickeln.

Um Ihre Gerätenutzung zu überprüfen, öffnen Sie Seinstellungen und navigieren Sie zu Digital Balance > Mehr.

Heutige Bildschirmzeit überprüfen: Tippen Sie auf Heute. Anschließend können Sie Bildschirmzeit, App-Nutzung, Entsperrungen überprüfen.

Bildschirmzeit der letzten sieben Tage überprüfen: Tippen Sie auf Letzte Woche. Anschließend können Sie Bildschirmzeit, App-Nutzung, Entsperrungen überprüfen.

## Den Rekorder verwenden, um Audionotizen

## aufzunehmen

Hatten Sie je das Gefühl, nicht genügend Zeit zu haben, um während eines Meetings wichtige Notizen zu machen? Müssen Sie einen Stapel Notizen von einem Interview oder einem Kurs sortieren? Mit dem Rekorder können Sie Audiodateien aufnehmen, die Sie anschließend bequem abspielen können.

Öffnen Sie 🐡 Rekorder und tippen Sie auf 🕐 , um die Aufnahme zu starten. Während der

Aufnahme können Sie an wichtigen Stellen Tags hinzufügen. Tippen Sie auf  $\bullet$ , um die Aufnahme zu beenden und die Audiodatei zu speichern.

Nach Abschluss der Aufnahme können Sie:

- Die Aufnahme ab dem Tag abspielen: Tippen Sie in der Liste mit den Aufnahmedateien auf eine Aufnahme, um zum Wiedergabebildschirm zu navigieren. Auf dem Wiedergabebildschirm können Sie dann auf einen Tag tippen, den Sie hinzugefügt haben, und die Aufnahme ab dieser Stelle abspielen.
- Aufnahmen verwalten: Halten Sie eine Aufnahme gedrückt, um Optionen wie das Teilen oder Löschen der Aufnahme zu verwenden.
- (j) Halten Sie eine Aufnahmedatei in der Aufnahmedatei-Liste gedrückt und tippen Sie anschließend

auf > **Details**, um ihren Speicherort anzuzeigen.

# Geräteverbindung

## Verbinden Ihres Geräts mit Bluetooth-Geräten

Verwenden Sie Bluetooth, um Ihr Gerät mit Bluetooth-Headsets und In-Car-Bluetooth zu verbinden, um während der Fahrt zu navigieren oder Musik zu hören. Sie können Ihr Gerät auch mit Bluetooth-Wearables verbinden, um Fitnessdaten aufzuzeichnen und zu verwalten. Das Verbinden von Bluetooth-Geräten mit Ihrem Telefon erhöht den Stromverbrauch nicht signifikant.

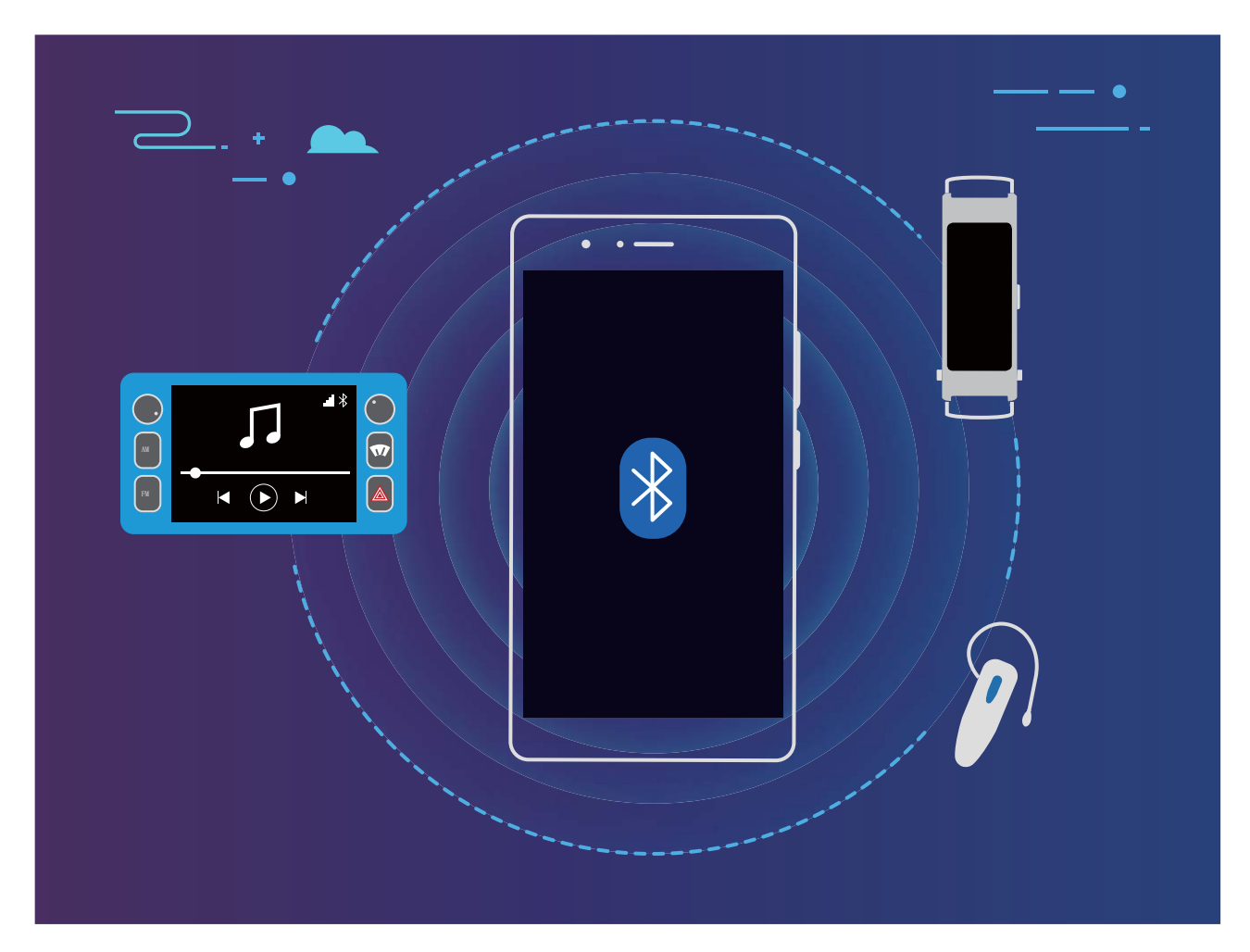

#### Bluetooth-Protokolle, die von Huawei-Geräten und deren Funktionen verwendet werden:

| HFP, HSP | Anrufen                                      |
|----------|----------------------------------------------|
| A2DP     | Musik wiedergeben                            |
| AVRCP    | Musikwiedergabe steuern                      |
| OPP      | Dateien übertragen                           |
| РВАР     | Kontakte synchronisieren                     |
| МАР      | Synchronisierung von Textnachrichten         |
| HID      | Bedienen von Bluetooth-Tastaturen und Mäusen |

| PAN | Tethering                                 |
|-----|-------------------------------------------|
| BLE | Verbinden mit Bluetooth Low Energy (BLE)- |
|     | Geräten                                   |

Bluetooth aktivieren oder deaktivieren: Streichen Sie auf dem Startbildschirm von der Statusleiste

nach unten, öffnen Sie die Schnellzugriffsanzeige und tippen Sie dann auf  $\,\,^{\,\sharp}\,$  , um Bluetooth zu

aktivieren oder zu deaktivieren. Halten Sie 🕴 gedrückt, um den Bluetooth-Einstellungsbildschirm zu öffnen.

**Ein Bluetooth-Gerät koppeln**: Aktivieren Sie **Bluetooth** auf dem Einstellungsbildschirm des Bluetooth-Geräts. Vergewissern Sie sich, dass das Bluetooth-Gerät sichtbar ist. Tippen Sie unter **Verfügbar** auf das Gerät, das Sie koppeln möchten und folgen Sie anschließend den Bildschirmanweisungen, um das Koppeln abzuschließen.

Kopplung mit einem Bluetooth-Gerät aufheben: Aktivieren Sie Bluetooth auf dem

Einstellungsbildschirm des Bluetooth-Geräts. Tippen Sie auf 🔅 neben dem Namen des gekoppelten Geräts und tippen Sie dann auf **Verbindung beenden**.

**Bluetooth-Gerätenamen ändern**: Aktivieren Sie **Bluetooth** auf dem Bluetooth-Einstellungsbildschirm. Tippen Sie auf **Gerätename**, geben Sie einen neuen Namen für das Gerät ein und tippen Sie dann auf **Speichern**.

**Bluetooth-Hilfe anzeigen**: Tippen Sie im Bluetooth-Einstellungsbildschirm auf <sup>(?)</sup>, um Informationen anzuzeigen, wie Sie Bluetooth-Konnektivität mit In-Car-Systemen, Headsets, Lautsprechern, Wearables, Handys, Tablets und Computern herstellen können.

## Huawei Share

## Huawei Share: Dateien besser teilen

Wie kann ich schnell Apps teilen, Bilder und Dateien zwischen meinem Telefon und anderen Mobilgeräten oder zwischen meinem Telefon und Computern übertragen? Mit Huawei Share können Sie schnell Apps teilen und drahtlos Dateien zwischen Ihrem Telefon, Tablet und Computer übertragen.

Huawei Share unterstützt den Datentransfer zwischen den folgenden Geräten:

- Zwischen Mobiltelefonen und Tablets: Sie können Huawei Share nutzen, um Fotos und Dateien von Ihrem Telefon mit anderen Telefonen oder Tablets zu teilen. Halten Sie die Fotos und Dateien, die Sie teilen möchten, gedrückt und wählen Sie dann Huawei Share in den Freigabeoptionen aus, um sie ganz einfach und ohne Verbrauch Ihrer mobilen Daten zu teilen.
- Zwischen Ihrem Telefon und Computern (PC oder Mac): Sie können Huawei Share nutzen, um Apps, Fotos und Dateien von Ihrem Telefon mit Ihrem Computer zu teilen, und Sie können außerdem die Fotos auf Ihrem Telefon mithilfe Ihres Computers bearbeiten. Dank Huawei Share benötigen Sie kein USB-Kabel, um Daten zwischen Ihrem Telefon und Ihrem Computer zu übertragen.

Dafür müssen sowohl Ihr Telefon und Ihr Computer mit demselben Netzwerk verbunden sein (z. B. mit demselben WLAN-Netzwerk).

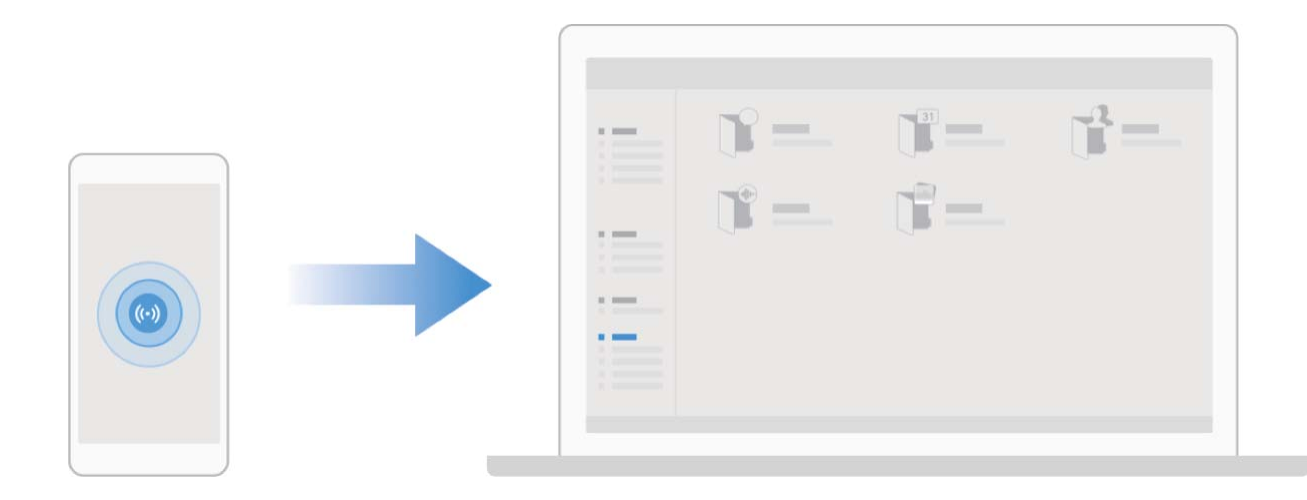

#### Mit Huawei Share schnell Dateien zwischen Huawei-Geräten übertragen

Sie haben die Option, mit Huawei Share Fotos, Videos und andere Dateien zwischen zwei Huawei-Geräten schnell zu übertragen. Huawei Share verwendet Bluetooth, um andere Huawei-Geräte in der Nähe zu entdecken und nutzt dann Wi-Fi Direct, um Dateien schnell und ohne die Nutzung von Mobildaten zu übertragen.

*i* Huawei Share verwendet WLAN und Bluetooth, um Daten zu übertragen. Wenn Huawei Share aktiviert wird, werden WiFi und Bluetooth beide automatisch aktiviert.

Verwenden Sie Huawei Share, um Dateien zu senden: Wählen Sie die Dateien aus, die geteilt werden sollen, und berühren Sie dann **Teilen**. Um Dateien zu senden, wählen Sie das Empfängergerät von der Liste von Geräten in der Umgebung aus und bestätigen Sie.

#### Verwenden Sie Huawei Share, um Dateien zu empfangen: Streichen Sie von der Statusleiste

nach unten, um das Benachrichtigungsfeld zu öffnen und tippen Sie dann auf <sup>((•))</sup>, um Huawei Share zu aktivieren. Berühren Sie **ANNEHMEN**, wenn eine Benachrichtigung über eine Dateiübertragung angezeigt wird. Standardmäßig werden die empfangenen Dateien auf Ihrem **Dateien** im **Huawei Share**-Ordner gespeichert.

Es wird keine Bestätigung erforderlich, wenn die beiden Huawei-Geräte über dieselbe HUAWEI ID eingeloggt sind.

#### Mit Huawei Share Dateien zwischen Ihrem Gerät und Computer übertragen

Möchten Sie Bilder und Videos schnell von Ihrem Gerät auf Ihren Computer (Windows PC oder Mac) übertragen? Mit Huawei Share wird dies jetzt einfacher als je zuvor – ganz ohne USB-Kabel.

#### Von Ihrem Gerät auf Ihren Windows PC

- 1 Um zu starten, stellen Sie sicher, dass Ihr Gerät mit demselben Netzwerk (zum Beispiel demselben WLAN-Netzwerk) verbunden ist, wie Ihr Computer.
- 2 Öffnen Sie Einstellungen auf Ihrem Gerät, navigieren Sie zu Geräteverbindung > Huawei Share und aktivieren Sie anschließend Huawei Share und Computer Share.
- **3** Überprüfen und notieren Sie auf demselben Bildschirm **Auf Computern angezeigter Name** und tippen Sie anschließend auf **Bestätigung auf Computern**, um den Benutzernamen und das Passwort anzuzeigen und zu notieren.
- 4 Navigieren Sie auf Ihrem Windows PC zu Computer > Network, doppelklicken Sie auf Auf Computern angezeigter Name und geben Sie den Benutzernamen und das Passwort ein, dass Sie im vorherigen Schritt notiert haben. Anschließend werden der interne Speicher oder die Alben-Ordner Ihres Geräts auf Ihrem Computer angezeigt.

Der Inhalt dieser Ordner wird nicht automatisch auf Ihrem Windows PC gespeichert. Bei Bedarf können Sie aber darauf zugreifen, den Inhalt kopieren und lokal auf dem Computer speichern.

**5** Sie können die Dateien oder Fotos im internen Speicher oder in den Alben auch auf Ihrem Windows PC bearbeiten. Die Änderungen werden automatisch mit Ihrem Gerät synchronisiert. Wenn Sie Dateien oder Fotos auf Ihrem Gerät bearbeiten, werden diese Änderungen genauso mit Ihrem Computer synchronisiert.

#### Von Ihrem Gerät auf Ihren Mac

- 1 Um zu starten, stellen Sie sicher, dass Ihr Gerät mit demselben Netzwerk (zum Beispiel demselben WLAN-Netzwerk) verbunden ist, wie Ihr Computer.
- 2 Öffnen Sie Einstellungen auf Ihrem Gerät, navigieren Sie zu Geräteverbindung > Huawei Share und aktivieren Sie anschließend Huawei Share und Computer Share.
- **3** Überprüfen und notieren Sie auf demselben Bildschirm **Auf Computern angezeigter Name** und tippen Sie anschließend auf **Bestätigung auf Computern**, um den Benutzernamen und das Passwort anzuzeigen und zu notieren.
- 4 Navigieren Sie auf dem Mac zu Finder > Go to > Network, doppelklicken Sie auf Auf Computern angezeigter Name, wählen Sie das Registrieren eines Benutzerkontos und geben Sie den Benutzernamen und das Passwort ein, das Sie im vorherigen Schritt notiert haben. Anschließend werden der interne Speicher oder die Alben-Ordner Ihres Geräts auf Ihrem Mac angezeigt.

Der Inhalt dieser Ordner wird nicht automatisch auf Ihrem Mac gespeichert. Bei Bedarf können Sie aber darauf zugreifen, den Inhalt kopieren und lokal auf Ihrem Computer speichern.

- **5** Sie können die Dateien oder Fotos im internen Speicher oder in den Alben auch auf Ihrem Mac bearbeiten. Die Änderungen werden automatisch mit Ihrem Gerät synchronisiert. Wenn Sie Dateien oder Fotos auf Ihrem Gerät bearbeiten, werden diese Änderungen genauso mit Ihrem Mac synchronisiert.
- Diese Funktion wird auf Mac Computern mit iOS 10.8 oder höher unterstützt.

#### **One-Touch-Drucken mit Huawei Share**

Wie kann ich im Handumdrehen Reisefotos, Arbeitsdateien oder die Hausaufgaben meiner Kinder über mein Gerät ausdrucken? Erleben Sie die Einfachheit des One-Touch-Druckens mit Huawei Share.

- 🕖 Huawei Share unterstützt jetzt das One-Touch-Drucken für Bilder und PDF-Dateien.
  - Tippen Sie zum Anzeigen einer Liste der unterstützten Drucker im Huawei Share-Abschnitt auf Mehr erfahren (auf diesen Abschnitt können Sie durch Tippen auf das Share-Symbol auf dem Bild oder der PDF, das/die Sie teilen möchten, zugreifen), streichen Sie auf dem Bildschirm nach links und tippen Sie anschließend auf Welche Drucker werden unterstützt?, um die Liste anzuzeigen.

Die Funktion "One-Touch-Drucken" von Huawei Share ist bequem und benutzerfreundlich. Um sie zu verwenden, streichen Sie von der Statusleiste nach unten, um alle Verknüpfungen anzuzeigen, und aktivieren Sie **Huawei Share**. Führen Sie anschließend die unten stehenden Schritte aus, um verschieden Druckertypen zu koppeln:

#### • WLAN-Drucker/Wi-Fi Direct-Drucker:

- 1 Schalten Sie den Drucker ein und stellen Sie sicher, dass er sich mit demselben Netzwerk wie Ihr Telefon verbindet oder dass Wi-Fi Direct aktiviert ist.
- 2 Zeigen Sie die zu druckende Datei auf Ihrem Gerät in der Vorschau an und tippen Sie anschließend auf **Teilen**. Nachdem der Drucker erkannt wurde, tippen Sie auf seinen Namen und passen Sie die Spezifikationen auf dem Vorschaubildschirm an. Tippen Sie zum Drucken anschließend einfach auf **DRUCKEN**.
- Bluetooth-Drucker: Schalten Sie den Drucker ein, zeigen Sie die zu druckende Datei auf Ihrem Gerät in der Vorschau an und tippen Sie anschließend auf Teilen. Nachdem der Drucker erkannt wurde, tippen Sie auf seinen Namen und passen Sie die Spezifikationen auf dem Vorschaubildschirm an. Tippen Sie zum Drucken anschließend einfach auf DRUCKEN.
  - Wenn der Bluetooth-Drucker zum ersten Mal gekoppelt wird, prüfen Sie zunächst, ob Ihr Gerät den Drucker finden kann. Drücken Sie anschließend eine Sekunde die Ein-/Aus-Taste auf dem Drucker, um eine erfolgreiche Kopplung sicherzustellen.

# Sicherheit und Datenschutz

## Fingerabdruck

## Fingerabdruckerkennung: Schnellere Navigation und höhere Sicherheit

Die Fingerabdruckerkennung ermöglicht Ihnen nicht nur ein schnelleres Entsperren Ihres Telefon, sondern bietet auch erhöhte Sicherheit zum Schutz Ihrer persönlichen Daten.

Sie können Ihren Fingerabdruck nutzen, um:

- Entsperren Ihres Bildschirms über eine einzige Berührung: Sie möchten sich die Mühe sparen, Ihren Bildschirm mittels PIN-Codes und Mustern zu entsperren? Verwenden Sie Ihren Fingerabdruck, um Ihren Bildschirm durch eine einzige Berührung schnell und sicher zu entsperren.
- Zugriff auf private Dateien: Sie befürchten, Ihr Passwort für den Safe oder die App-Sperre zu vergessen oder dass das Passwort in fremde Hände gelangen könnte? Legen Sie für den Safe und die App-Sperre den Zugriff per Fingerabdruck fest, um Ihre Dateien und Apps zu schützen und sie nur für Sie selbst zugänglich zu machen.

## Schnellzugriffe per Fingerabdruck zur schnelleren Gerätebedienung verwenden

Sie erreichen den Auslöser nicht, um ein Foto aufzunehmen oder Sie wünschen sich einen schnelleren Weg, um Anrufe anzunehmen oder einen Alarm auszuschalten? Sie können eine beliebige Fingerspitze verwenden, um über den Fingerabdrucksensor schnell Fotos aufzunehmen und Anrufe anzunehmen. Es ist keine Fingerabdruckverifizierung erforderlich.

Öffnen Sie **Einstellungen** und gehen Sie zu **Sicherheit & Datenschutz** > **Fingerabdruck-ID**. Von hier aus können Sie den Schnellzugriff per Fingerabdruck für folgende Funktionen aktivieren:

- Ein Foto oder Video aufnehmen: Berühren und halten Sie den Fingerabdrucksensor auf dem Bildsucherbildschirm der Kamera, um ein Foto oder Video aufzunehmen.
- Einen Anruf annehmen: Halten Sie die Fingerabdrucksensor gedrückt, um einen Anruf anzunehmen.
- Alarm ausschalten: Berühren und halten Sie den Fingerabdrucksensor, um einen Alarm auszuschalten.
- Das Benachrichtigungsfeld anzeigen: Wenn der Bildschirm im Porträtmodus ist, streichen Sie auf dem Fingerabdrucksensor nach unten, um das Benachrichtigungsfeld zu öffnen, berühren Sie ihn zweimal, um Benachrichtigungen zu löschen und streichen Sie nach oben, um das Benachrichtigungsfeld zu schließen.
- Fotos durchsuchen: Streichen Sie bei der Anzeige von Fotos im Vollbildmodus auf dem Fingerabdrucksensor nach links oder rechts, um zwischen den Fotos zu wechseln.

### Einen Fingerabdruck für schnellen Zugriff auf private Daten verwenden

Sie sind es leid, jedes Mal ein Passwort eingeben zu müssen, wenn Sie auf private Daten in Ihrem Safe oder auf eine gesperrte App zugreifen möchten? Sie können Ihren Fingerabdruck verwenden, um schnell auf Ihre privaten Daten zuzugreifen. Diese Methode ist bequem und sicher.

1 Öffnen Sie 🎑 Einstellungen.

2 Gehen Sie zu Sicherheit & Datenschutz > Fingerabdruck-ID > Fingerabdruckverwaltung.
 Sie können jetzt:

- Einen Fingerabdruck zum Zugriff auf den Safe verwenden: Öffnen Sie Dateien und berühren Sie Tresor. Anschließend können Sie mittels Ihres Fingerabdrucks auf den Safe zugreifen.
- Einen Fingerabdruck zum Zugriff auf die App-Sperre verwenden: Sie können nun Ihren Fingerabdruck verwenden, um gesperrte Apps auf Ihrem Startbildschirm zu entsperren.

## Ortungsdienste aktivieren oder deaktivieren

Nachdem Sie die Standortinformations-Berechtigung erlangt haben, können Apps Ihren Standort jederzeit erlangen. Wenn Ihre Standortinformation von einer bösartigen App erlangt wurde, könnten Sie einem Schadens- oder Betrugsrisiko ausgesetzt sein. Sie haben die Option, Ortungsdienste nach Bedarf zu aktivieren oder zu deaktivieren und regelmäßig zu überwachen und die gewährten Berechtigungen für Ihre App zu verwalten, um Ihre Privatsphäre und Sicherheit zu gewährleisten.

Ortungsdienste aktivieren oder deaktivieren: Öffnen Sie Einstellungen, gehen Sie zu Sicherheit & Datenschutz > Standortzugriff und aktivieren oder deaktivieren Sie Auf meinen Standort zugreifen. Wenn die Ortungsdienste aktiviert sind, haben Sie auch folgende Optionen, den geeigneten Modus zur Standortbestimmung einzurichten. Wenn die Ortungsdienste deaktiviert sind, abgesehen von vorinstallierter Software (wie beispielsweise Find my Telefon), wird IhrTelefon alle Apps und Dienste daran hindern, Ihre Standortinformationen zu erfassen oder zu verwenden. Das System wird Sie auffordern, die Ortungsdienste zu aktivieren, wenn Sie versuchen, diese Apps zu verwenden.

- Die Funktionen können je nach Anbieter variieren.
  - Huawei nutzt die Standortdaten nur, um Ihnen die erforderlichen Funktionen und Diensten zu bieten, nicht zum Zwecke der Identifizierung oder Erfassung personenbezogener Daten.

**Positionierung in Gebäuden einrichten**: Öffnen Sie **Einstellungen**, gehen Sie zu **Sicherheit & Datenschutz** > **Standortzugriff** > **Erweiterte Einstellungen** und aktivieren oder deaktivieren Sie WLAN- und Bluetooth-Scannen. Das Scannen von WLAN-Netzwerken und Bluetooth-Geräten verbessert die Genauigkeit der Ortung in Gebäuden.

## **App-Sperre** aktivieren

Die App-Sperre erlaubt es Ihnen, ein Passwort für wichtige Apps festzulegen. Nach einem Neustart Ihres Geräts oder dem Entsperren des Bildschirms werden Sie beim Aufrufen dieser Apps zur Eingabe Ihres App-Sperrpassworts aufgefordert. Die App-Sperre bietet zusätzlichen Schutz für Ihre persönlichen Daten und verhindert den unbefugten Zugriff auf wichtige Apps auf Ihrem Gerät.

App-Sperre aktivieren: Öffnen Sie Einstellungen. Navigieren Sie zu Sicherheit & Datenschutz
 > App-Sperre. Wenn Sie erstmalig auf die App-Sperre zugreifen, wählen Sie
 Sperrbildschirmpasswort oder Benutzerdefinierte PIN als Ihr Bestätigungspasswort für App-Sperre aus. Geben Sie bei Aufforderung Ihr Passwort ein und aktivieren Sie auf dem Bildschirm App-Sperre den Schalter für die zu sperrenden Apps.

App-Sperrpasswort festlegen: Tippen Sie auf 3 auf dem Bildschirm App-Sperre und anschließen auf Passworttyp. Wählen Sie Sperrbildschirmpasswort oder Benutzerdefinierte PIN aus.

# **Datensicherung und Wiederherstellung**

## Zurücksetzen Ihres Telefon

Wenn die Betriebsgeschwindigkeit Ihres Telefon aufgrund von langfristigem Ansammeln von Cache-Daten und Datenrückständen nachlässt, können Sie Ihr Telefon zurücksetzen, um diese Cache-Dateien komplett zu löschen und die Werkseinstellungen Ihres Gerätes wiederherzustellen.

**Auf Netzwerkeinstellungen zurücksetzen**: Dadurch werden Ihre WLAN-, Mobildatennetzwerkund Bluetooth-Einstellungen wiederhergestellt, einschließlich Hotspot-Tethering und Bluetooth-Kopplungsinformationen. Es werden dadurch keine Einstellungen auf Ihrem Telefon geändert, oder Daten und Dateien gelöscht.

Öffnen Sie zuerst **Einstellungen**, navigieren Sie zu **System** > **Zurücksetzen** > **Netzwerkeinstellungen zurücksetzen**, tippen Sie auf **Netzwerkeinstellungen zurücksetzen** und befolgen Sie die Anweisungen auf dem Bildschirm, um die Einstellungen zurückzusetzen.

Alle Einstellungen wiederherstellen: Dadurch werden die ursprünglichen Netzwerkeinstellungen Ihres Geräts, die Fingerabdruck- und Gesichtsdaten sowie Sperrbildschirmpasswörter wiederhergestellt. Es werden dadurch nicht die Einstellungen für die Geräteortung Ihres Telefons oder Ihre HUAWEI-ID zurückgesetzt oder Daten/Dateien gelöscht.

Öffnen Sie zuerst Seinstellungen, navigieren Sie zu System > Zurücksetzen > Alle Einstellungen zurücksetzen, tippen Sie auf Alle Einstellungen zurücksetzen und befolgen Sie die Anweisungen auf dem Bildschirm, um die Einstellungen zurückzusetzen.

Werkseinstellungen wiederherstellen: Dadurch werden alle Daten im Speicher Ihres Gerätes gelöscht, einschließlich Konteneinstellungen, Systemeinstellungen, Appdaten, installierten Apps, Musik, Bildern und Dokumenten, und es wird der ursprüngliche Zustand Ihres Telefon wiederhergestellt. Sichern Sie Ihre Daten, bevor Sie Ihr Gerät auf die Werkseinstellungen zurücksetzen.

Öffnen Sie **Einstellungen**, navigieren Sie zu **System** > **Zurücksetzen** > **Telefon zurücksetzen**, tippen Sie auf **Zurücksetzen**, geben Sie das Bildschirmentsperrpasswort (falls vorhanden) ein und befolgen Sie die Anweisungen auf dem Bildschirm, um die Einstellungen zurückzusetzen.

## Datensicherung über freigegebene Ordner auf Ihrem Computer oder Ihren Home-NAS-Geräten

Haben Sie wichtige Daten, Bilder oder große Dateien auf Ihrem Gerät gespeichert? Sie können Ihre Daten auf einem Computer oder Home-NAS-Gerät sichern, indem Sie einen freigegebenen Ordner verwenden. Auf diese Weise verhindern Sie Datenverlust und geben Speicherplatz auf Ihrem Gerät frei. Öffnen Sie Seinstellungen, navigieren Sie zu System > Sichern und wiederherstellen > Datensicherung > Externer Speicher > Geteilter Ordner und tippen Sie auf Nach geteilten Ordnern scannen. Nachdem Ihr Gerät PCs oder NAS-Geräte im gleichen Netzwerk mithilfe des WLAN-Scans erkannt hat, tippen Sie auf ein Gerät, um es zu öffnen und seinen freigegebenen Ordner hinzuzufügen. Tippen Sie anschließend auf SICHERN, wählen Sie die Daten aus, die in Daten auswählen gesichert werden sollen, und tippen Sie auf Sichern.

Sie können auf :> Sicherungsverschlüsselung > Sicherungen verschlüsseln tippen, um Sicherungsverschlüsselung auf der Sicherungsseite zu aktivieren. Anschließend können Sie nach entsprechender Aufforderung ein Passwort festlegen. Das Passwort wird verwendet, wenn Sie Dateien zu einem späteren Zeitpunkt wiederherstellen möchten. Merken Sie sich stets Ihr Sicherungspasswort oder legen Sie eine Sicherheitsfrage fest, mit der Sie sich an das Passwort erinnern können, da Sie Ihre Sicherungsdateien ohne das Passwort nicht abrufen können.

## WLAN und Netzwerk

## WLAN

## Mit WLAN verbinden

Durch die Verbindung Ihres Geräts mit einem WLAN-Netzwerk können Sie effektiv mobile Daten sparen.

Seien Sie bei der Verbindung mit einem öffentlichen WLAN-Netzwerk vorsichtig, um potenzielle Sicherheitsrisiken (wie unbefugten Zugriff auf Ihre persönlichen Daten) zu vermeiden.

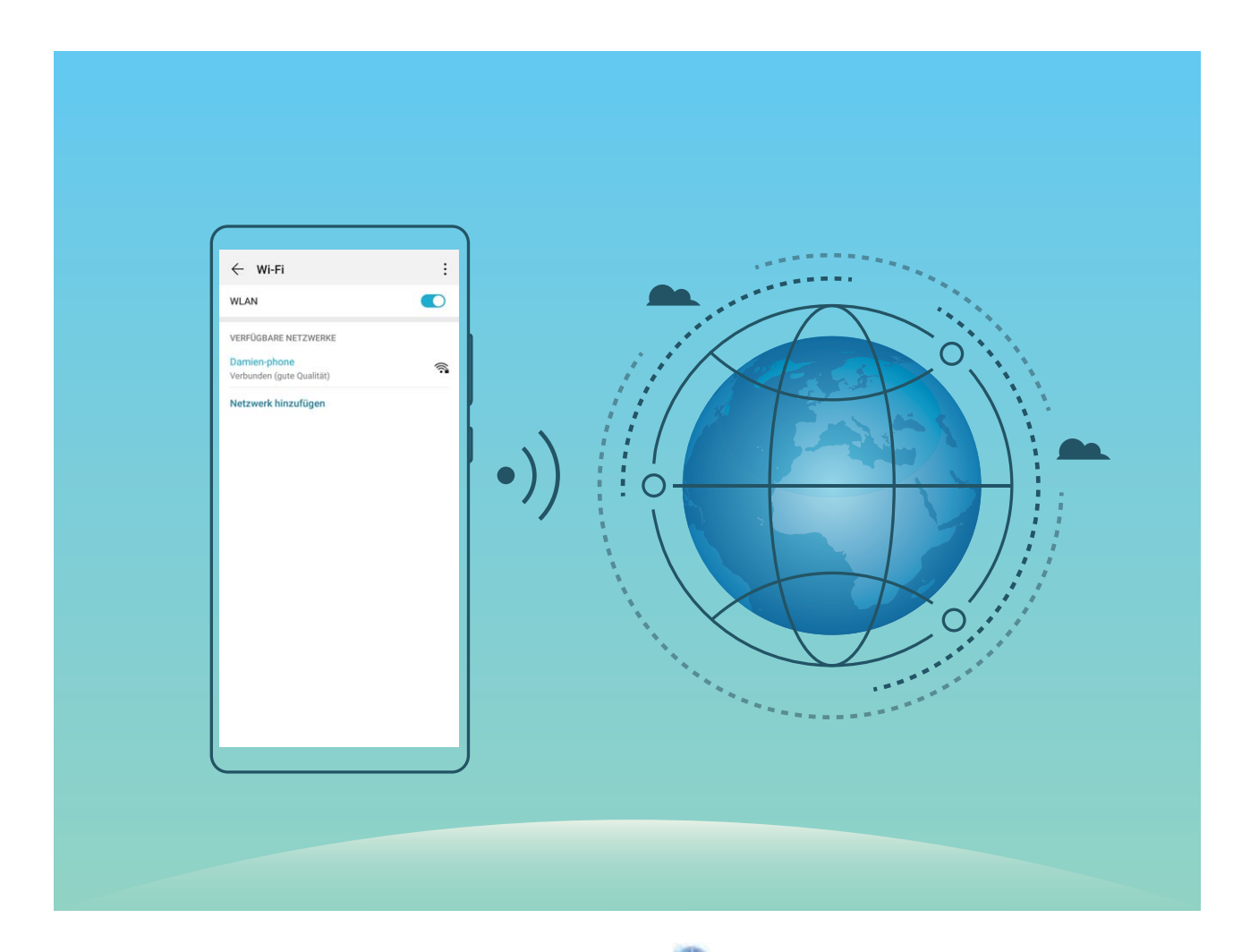

Mit einem WLAN-Netzwerk verbinden: Öffnen Sie Einstellungen, navigieren Sie zu Drahtlos & Netzwerke > WLAN und aktivieren Sie WLAN. Tippen Sie auf ein WLAN-Netzwerk, um darauf zuzugreifen, und geben Sie das Netzwerkpasswort ein oder schließen Sie bei Bedarf die Authentifizierung ab. Alternativ dazu können Sie im Menü nach unten scrollen, auf Netzwerk hinzufügen tippen und die Anweisungen auf dem Bildschirm befolgen, um durch die Eingabe des Namens und Passworts einen Netzwerk-Hotspot hinzuzufügen.

## Übertragen von Daten mit Wi-Fi Direct

Mit Wi-Fi Direct können Sie schnell Daten zwischen Huawei-Geräten übertragen. Wi-Fi Direct ist schneller als Bluetooth und benötigt keine Geräte, die gekoppelt werden müssen. Es ist besser geeignet, große Dateien über kurze Distanzen zu übertragen.

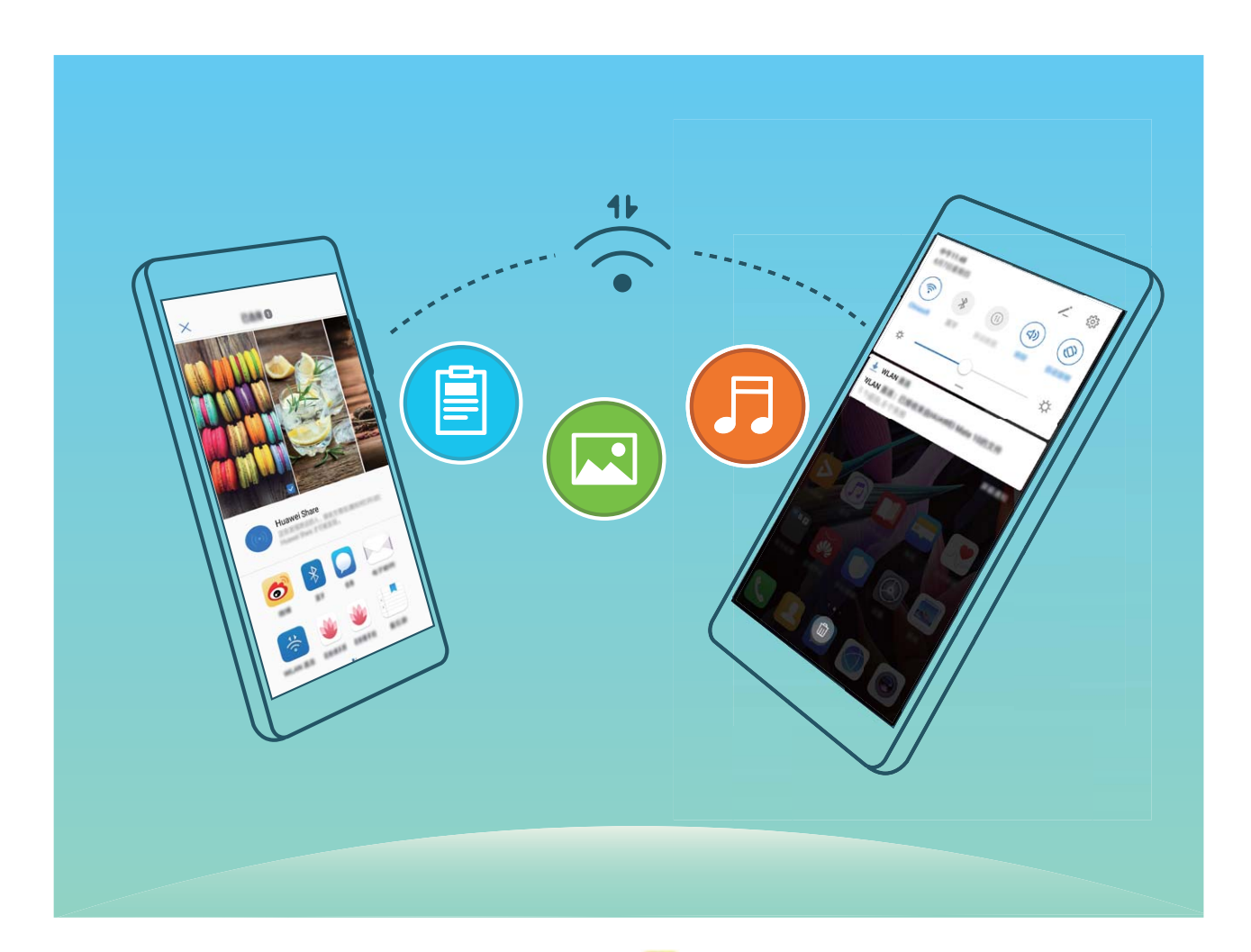

**Die Dateien mit Wi-Fi Direct senden**: Öffnen Sie **Dateien**, halten Sie eine Datei gedrückt, die gesendet werden soll, und navigieren Sie dann zu **Mehr** > **Teilen** > **Wi-Fi Direct**. Wenn ein anderes Gerät erkannt wird, tippen Sie auf seinen Namen, um die Verbindung herzustellen und die Dateiübertragung zu starten.

Dateien mit Wi-Fi Direct empfangen: Aktivieren Sie WLAN. Tippen Sie im Bildschirm für die

WLAN-Einstellungen auf **Wi-Fi Direct**, um die Erkennung zu erkennen. Wenn Sie eine Meldung über eine eingehende Datei empfangen, tippen Sie auf **Annehmen**, um die Übertragung zu starten. Die empfangene Datei wird standardmäßig unter **Dateien** im Ordner **Wi-Fi Direct** gespeichert.

### Wi-Fi+ aktivieren oder deaktivieren

Öffnen Sie Seinstellungen, gehen Sie zu Drahtlos & Netzwerke > WLAN > > > > Wi-Fi+ und aktivieren oder deaktivieren Sie Wi-Fi+.

- Ihr Telefon wird automatisch eine Verbindung mit einem optimalen Netzwerk herstellen, sobald Wi-Fi+ aktiviert ist.
  - Wi-Fi+ kann automatisch zu Ihrem Mobildatennetzwerk wechseln, abhängig von der Stärke des Wi-Fi+-Signals an Ihrem Standort. Beachten Sie, dass bei Verwendung von Mobildaten zum Herunterladen oder Anzeigen von Videos und anderen großen Dateien zusätzliche Gebühren entstehen können. Um zu verhindern, dass zu hohe Datennutzungsgebühren anfallen, erwerben Sie bitte einen entsprechenden Datentarif.
  - Sobald Wi-Fi+ aktiviert ist kann das Gerät automatisch zu einem WLAN-Netzwerk wechseln, wenn es ein WLAN-Netzwerk erkennt, mit dem Sie schon einmal verbunden waren, selbst wenn WLAN manuell deaktiviert wurde.

# **Apps und Benachrichtigungen**

## App-Twin: bei zwei Social Media-Konten gleichzeitig anmelden

Möchten Sie sich auf Ihrem Telefon bei zwei WeChat- und Facebook-Konten gleichzeitig anmelden? App-Twin macht genau das möglich. Sie können beispielsweise ganz einfach zwischen privaten und beruflichen Konten wechseln.

Die App-Twin-Funktion funktioniert nur mit WeChat, QQ, LINE, Facebook, Snapchat, WhatsApp und Messenger. Laden Sie vor der Nutzung dieser Funktion die neusten Versionen dieser Apps herunter.

Öffnen Sie **Einstellungen**. Gehen Sie zu **Apps** > **App-Twin** und aktivieren Sie App-Twin nach Bedarf für WeChat, QQ, LINE, Facebook, Snapchat, WhatsApp oder Messenger.

Wenn App-Twin aktiviert ist, werden zwei App-Symbole für WeChat, QQ, LINE, Facebook, Snapchat, WhatsApp oder Messenger auf dem Startbildschirm angezeigt. Dies bedeutet, dass Sie sich bei zwei Konten gleichzeitig anmelden können. Halten Sie das duplizierte App-Symbol auf dem Startbildschirm gedrückt, um App-Twin umgehend zu deaktivieren.

# **Ton und Display**

## Über Verknüpfungen auf häufig verwendete Funktionen zugreifen

Wenn Sie ein App-Symbol gedrückt halten und keine Verknüpfung erstellt wird, bietet die App keine Unterstützung für Startbildschirm-Verknüpfungen. Jede App unterstützt bis zu vier häufig verwendete Funktionen. Diese sind von der App voreingestellt und können nicht geändert werden.

**Schnell auf häufig verwendete App-Funktionen zugreifen**: Halten Sie ein App-Symbol gedrückt und tippen Sie dann auf eine häufig verwendete Funktion, um auf diese zuzugreifen. Um beispielsweise ein Selfie zu erstellen, halten Sie das Kamerasymbol gedrückt und tippen Sie dann im Popup-Menü auf **Selfie**, um eine Selfie-Verknüpfung zu erstellen.

**Verknüpfungen zum Startbildschirm hinzufügen**: Halten Sie ein App-Symbol auf Ihrem Startbildschirm gedrückt, um das Menü aufzurufen. Halten Sie die gewünschte Funktion gedrückt und ziehen Sie diese auf Ihren Startbildschirm, um eine Verknüpfung zu erstellen. Sie können dem Startbildschirm etwa eine Verknüpfung für die Selfie-Funktion der Kamera hinzufügen.

## Lagerung

## Bereinigen des Speichers aktivieren

Ihr Gerät kann über die Zeit langsamer werden, je geringer der Speicherplatz wird. Verwenden Sie das Bereinigen des Speichers, um Speicherplatz freizugeben, die Leistung des Systems zu verbessern und die Arbeit mit Ihrem Gerät reibungslos zu gestalten.

Öffnen Sie **Optimizer**, tippen Sie anschließend auf **Bereinigen**, um den Speicher zu bereinigen, und löschen Sie den Cache, um die Leistung. Wenn Ihr Speicherplatz weiterhin gering ist, führen Sie eine Tiefenbereinigung durch, um zusätzlichen Speicherplatz freizugeben.

# Intelligente Unterstützung

# Mit dem Navigationsdock überall auf Gerätefunktionen zugreifen

Um eine App zu schließen oder um zum Startbildschirm zurückzukehren, müssen Sie die Navigationsleiste unten an Ihrem Gerät verwenden. Sie können die Funktion "Navigationsdock" auf Ihrem Gerät aktivieren, damit Sie nicht länger die Navigationstasten verwenden müssen und Ihr Gerät bequem mit einer Hand bedienen können.

Öffnen Sie Seinstellungen. Navigieren Sie zu System > Systemnavigation > NaviDot und aktivieren Sie NaviDot. Das Navigationsdock erscheint auf dem Bildschirm. Anschließend können Sie es auf die bevorzugte Position ziehen. Das Navigationsdock kann die folgenden Aktivitäten durchführen:

- **Zurück**: Tippen Sie ein Mal auf das Navigationsdock, um einen Schritt zurückzugehen oder zwei Mal, um zwei Schritte zurückzugehen.
- Startseite: Halten Sie das Navigationsdock gedrückt und lassen Sie es dann los, um zum Startbildschirm zu gehen.
- Hintergrund-Apps ansehen: Halten Sie das Navigationsdock gedrückt und streichen Sie dann nach links oder rechts, um Hintergrund-Apps anzuzeigen.

# **System**

## Bedienungshilfen

### TalkBack zum Vorlesen des Bildschirminhalts aktivieren

Ihr Gerät liest Inhalte auf dem Bildschirm, auf den Sie tippen, den Sie auswählen oder aktivieren laut vor, um Ihnen bei der Interaktion mit Ihrem Gerät zu helfen, wenn Sie Inhalte auf dem Bildschirm nicht klar lesen können.

1 Öffnen Sie 🤷 Einstellungen und navigieren Sie zu Intelligente Unterstützung >

**Bedienungshilfen** > **TalkBack** > <sup></sup> 않 , um den Bildschirm mit den TalkBack-Einstellungen aufzurufen.

2 Aktivieren Sie **TalkBack** und tippen Sie auf **OK**. Ihr Gerät wird ein Lernprogramm wiedergegeben, wenn Sie TalkBack zum ersten Mal aktivieren. Wenn Sie das Tutorial erneut anhören möchten,

tippen Sie auf <sup></sup> 않, um den Bildschirm mit den TalkBack-Einstellungen aufzurufen, und starten Sie das Tutorial.

**3** Tippen Sie auf 🔅 und aktivieren Sie **Tippen & Entdecken**. Ihr Gerät wird den Inhalt, auf den Sie tippen, laut vorlesen.

Sie könnten TalkBack versehentlich aktiviert haben. Halten Sie zum Deaktivieren von TalkBack die Lautund Leisertasten mindestens drei Sekunden lang gedrückt oder halten Sie die Ein-/Aus-Taste gedrückt, bis Ihr Gerät vibriert. Tippen Sie anschließend mit zwei Fingern mindestens drei Sekunden lang auf den Bildschirm.

#### Farbkorrektur aktivieren

Mit Farbkorrektur kann Ihr Gerät Farbenblindheit kompensieren.

Wenn die Farbkorrektur aktiviert ist, könnten Benutzer mit normaler Farbwahrnehmung Schwierigkeiten haben, einige Farben zu erkennen.

Öffnen Sie Seinstellungen, navigieren Sie zu Intelligente Unterstützung > Bedienungshilfen > Farbkorrektur und aktivieren Sie anschließend Farbkorrektur. Tippen Sie auf Korrekturmodus, um den erforderlichen Farbkorrekturmodus auszuwählen.

## **Allgemeine Einstellungen**

#### Systemdatum und -zeit festlegen

Wenn Sie ins Ausland reisen oder Ihre SIM-Karte wechseln, zeigt Ihr Gerät automatisch das vom lokalen Mobilfunknetz bereitgestellte Datum und die Uhrzeit an. Sie können Datum und Uhrzeit auch manuell festlegen, das Uhrzeitformat ändern oder zwei Uhren auf Ihrem Sperrbildschirm festlegen.

Öffnen Sie **Einstellungen** und navigieren Sie zu **System > Datum & Uhrzeit**. Von hier aus können Sie:

- Datum und Uhrzeit ändern: Aktivieren Sie Automatisch, um Datum und Uhrzeit Ihres Geräts mit denen Ihres Mobilfunknetzes zu synchronisieren. Deaktivieren Sie Automatisch, um Datum und Uhrzeit manuell festzulegen.
- Zeitzone ändern: Aktivieren Sie Automatisch, um die Zeitzone Ihres Geräts mit der Ihres Mobilfunknetzes zu synchronisieren. Deaktivieren Sie Automatisch, um Ihre Zeitzone manuell festzulegen.
- Zeitformat ändern: Aktivieren Sie 24-Stunden-Format, um Ihr Zeitformat auf 24 Stunden einzustellen. Deaktivieren Sie 24-Stunden-Format, um Ihr Zeitformat auf 12 Stunden einzustellen.
- Zwei Uhren auf Ihrem Sperrbildschirm festlegen: Wenn Sie außerhalb Ihres Heimatlandes im Roaming-Modus befinden, zeigt Ihr Gerät automatisch das lokale Datum und die lokale Uhrzeit an, die vom lokalen Mobilfunknetz bereitgestellt werden. Aktivieren Sie Duale Uhren und stellen Sie für Heimatstadt die Anzeige von zwei Uhren auf Ihrem Sperrbildschirm ein. Eine Uhr zeigt die lokale Uhrzeit an und die andere Uhr zeigt die Uhrzeit in Ihrem Heimatland an.

## Dokumente und Fotos von Ihrem Telefon ausdrucken

Verbinden Sie Ihr Telefon über WLAN mit einem Drucker, um ganz leicht Fotos und Dokumente auszudrucken.

- Mit Mopria können Sie Inhalte auf Ihrem Telefon direkt mit einem Mopria-zertifizierten Drucker ausdrucken. Der Drucker verbindet sich über WLAN mit Ihrem Telefon.
  - Wenn Ihr Drucker nicht Mopria-zertifiziert ist, können Sie vom Hersteller Ihres Druckers ein Plug-in für Ihr Modell beziehen.

**1** Verbinden Sie Ihr Telefon und Ihren Drucker mit dem gleichen WLAN-Netzwerk.

• **Mit dem Hotspot Ihres Druckers verbinden**: Wenn Ihr Drucker über einen kabellosen Hotspot verfügt, befolgen Sie die Anweisungen im Handbuch des Druckers, um den Hotspot zu

aktivieren und ein Passwort einzurichten. Öffnen Sie **Einstellungen** auf Ihrem Telefon und gehen Sie zu **Drahtlos & Netzwerke** > **WLAN**. Aktivieren Sie **WLAN**, wählen Sie den Hotspot des Druckers aus und befolgen Sie die Bildschirmanweisungen, um eine Verbindung herzustellen.

 Mit Wi-Fi Direct verbinden: Wenn Ihr Drucker Wi-Fi Direct unterstützt, befolgen Sie die Anweisungen im Handbuch des Druckers, um diese Funktion zu aktivieren. Öffnen Sie Ein stellungen auf Ihrem Telefon und gehen Sie zu Drahtlos & Netzwerke > WLAN. Aktivieren

Sie **WLAN**, tippen Sie auf **•** > **Wi-Fi Direct** und wählen sie anschließend den Drucker aus der Liste erkannter Geräte aus.

 Mit Ihrem Router verbinden: Aktivieren Sie WLAN auf Ihrem Drucker und stellen Sie eine Verbindung mit dem Router her. Öffnen Sie Einstellungen auf Ihrem Telefon und gehen Sie zu Drahtlos & Netzwerke > WLAN. Aktivieren Sie WLAN, wählen Sie Ihren Router aus und befolgen Sie die Bildschirmanweisungen, um die Einstellungen abzuschließen.

- 2 Öffnen Sie Einstellungen. Gehen Sie zu Geräteverbindung > Drucken > Standard-Druckservice und stellen Sie sicher, dass Standard-Druckservice aktiviert ist. Wählen Sie in den Suchergebnissen einen Drucker und befolgen Sie die Bildschirmanweisungen zum manuellen Hinzufügen eines Druckers.
- **3** Sie können nun folgende Inhalte direkt von Ihrem Telefon ausdrucken:
  - Ein Bild ausdrucken: Gehen Sie zu Galerie. Öffnen Sie das zu druckende Bild, gehen Sie zu Mehr > Drucken oder als PDF exportieren und befolgen Sie die Bildschirmanweisungen zum Senden des Bildes an den Drucker.
  - **Eine Website ausdrucken**: Öffnen Sie in Ihrem Browser die zu druckende Website und wählen Sie dann die Druckoption im Menü aus.
  - **Ein Dokument ausdrucken**: Öffnen Sie das zu druckende Dokument in einer Produktivitäts-App und wählen Sie die Druckoption im Menü aus.
  - Eine Notiz ausdrucken: Öffnen Sie Memo. Öffnen Sie die zu druckende Notiz, gehen Sie zu Drucken und befolgen Sie die Bildschirmanweisungen zum Senden einer Notiz an den Drucker.

## Anzeigen des Speicher- und Datenspeicherstatus

Möchten Sie erfahren, wie viel Speicher und Datenspeicher verfügbar ist, wenn Sie Ihr Gerät lange Zeit genutzt haben? Sie können Informationen zum Speicher und Datenspeicher Ihres Geräts anzeigen, um so die Speicher- und Datenspeichernutzung zu überwachen und ggf. eine Bereinigung durchzuführen. microSD-Karten werden nicht von allen Geräten unterstützt.

Öffnen Sie Seinstellungen und tippen Sie auf **Speicher**, um Informationen zur Speichernutzung anzuzeigen und basierend auf dem verfügbaren Speicherplatz rechtzeitig mehr Speicherplatz freizugeben.

**Speicher bereinigen (empfohlen)**: Wenn Sie **BEREINIGEN** auswählen, können Sie Nutzungsdetails zu Apps anzeigen. Basierend auf dem Scanergebnis können Sie das System auch manuell bereinigen (empfohlen) oder gezielt zu bereinigende Elemente angeben.

# **Rechtliche Hinweise**

## **Rechtliche Hinweise**

#### Copyright © Huawei Technologies Co., Ltd. 2019. Alle Rechte vorbehalten.

Weitergabe oder Vervielfältigung dieser Bedienungsanleitung oder von Teilen daraus sind, zu welchem Zweck und in welcher Form auch immer, ohne die ausdrückliche schriftliche Genehmigung von Huawei Technologies Co., Ltd. ("Huawei") nicht gestattet.

Das in dieser Anleitung beschriebene Produkt kann urheberrechtlich geschützte Software der Huawei und/oder anderer Lizenzgeber enthalten. Die Kunden sind nicht berechtigt, die Software auf irgendeine Weise zu vervielfältigen, zu verbreiten, zu ändern, zu dekompilieren, zu disassemblieren, zu entschlüsseln, zu extrahieren, zurückzuentwickeln, zu vermieten, abzutreten oder eine Unterlizenz dafür zu gewähren, sofern diese Beschränkungen nicht nach geltendem Recht untersagt sind oder der jeweilige Urheberrechtsinhaber diesen Tätigkeiten zugestimmt hat.

#### Marken und Genehmigungen

HONOR, HUAWEI UND Sind Marken oder eingetragene Marken von Huawei Technologies Co., Ltd. Android<sup>TM</sup> ist eine Marke von Google Inc.

Die Wortmarke *Bluetooth*<sup>®</sup> und die Logos sind eingetragene Marken von *Bluetooth SIG, Inc.* und Huawei Technologies Co., Ltd. verwendet sie unter Lizenz.

## Qualcomm<sup>®</sup> aptX<sup>™</sup>

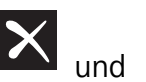

Qualcomm<sup>®</sup> aptX<sup>®</sup>HD

sind eingetragene Warenzeichen von Qualcomm

Inc. (NASDAQ: QCOM).

Das "Qi" Symbol ist eine Marke des Wireless Power Consortiums.

Weitere aufgeführte Marken, Produkt-, Dienstleistungs- und Firmennamen sind Eigentum der jeweiligen Inhaber.

#### Hinweis

Einige der hier beschriebenen Merkmale des Produkts und seiner Zubehörteile sind von der installierten Software sowie den Kapazitäten und Einstellungen des lokalen Netzes abhängig und können daher von den lokalen Netzbetreibern bzw. Netzanbietern deaktiviert oder eingeschränkt werden.

Daher ist es möglich, dass die Beschreibungen in diesem Dokument nicht genau mit denen für das von Ihnen erworbene Produkt oder das Zubehör geltenden Beschreibungen übereinstimmen.

Huawei behält sich das Recht vor, alle Informationen oder Spezifikationen in dieser Anleitung ohne vorherige Ankündigung und ohne Gewähr zu ändern.

#### Hinweis zu Software von Drittherstellern

Huawei ist nicht Eigentümer des Urheberrechts an Software und Anwendungen von Drittherstellern, die im Lieferumfang dieses Produkts enthalten sind. Deshalb übernimmt Huawei keinerlei Garantie für diese Software und Anwendungen von Drittherstellern. Huawei bietet keinen Support für Kunden, die diese Software und Anwendungen von Drittherstellern nutzen, und übernimmt auch keinerlei Verantwortung oder Haftung für die Funktionen dieser Software und Anwendungen von Drittherstellern.

Die über Software und Anwendungen von Drittherstellern bereitgestellten Dienste können jederzeit unterbrochen oder beendet werden und Huawei garantiert nicht die Verfügbarkeit von Inhalten oder Diensten. Die von Drittanbietern über das Netz oder über Übertragungsmittel zur Verfügung gestellten Inhalte und Leistungen liegen außerhalb der Kontrolle von Huawei. Es wird hiermit ausdrücklich darauf verwiesen, dass Huawei soweit gesetzlich zulässig keine Entschädigung oder Haftung für von Drittanbietern angebotene Dienste bzw. die Unterbrechung oder Beendigung von Inhalten oder Diensten von Drittanbietern übernimmt.

Huawei haftet nicht für Gesetzlichkeit, Qualität oder andere Aspekte von auf diesem Produkt installierter Software oder für in irgendeiner Form hoch- oder heruntergeladene Drittherstellerwerke, wie etwa Texte, Bilder, Videos oder Software usw. Kunden tragen das Risiko für jegliche Auswirkungen, etwa der mangelnden Kompatibilität zwischen der Software und diesem Produkt, die sich aus der Installation von Software oder dem Hoch- oder Herunterladen von Drittherstellerwerken ergeben.

Diese Produkt basiert auf der quelloffenen Android<sup>™</sup>-Plattform. Huawei hat erforderliche Änderungen an dieser Plattform vorgenommen. Deshalb unterstützt dieses Produkt möglicherweise nicht alle Funktionen, die vom standardmäßigen Android-Betriebssystem unterstützt werden, oder ist mit Software von Drittanbietern möglicherweise inkompatibel. Huawei bietet keine Gewährleistung oder Zusicherung in Bezug auf die Kompatibilität und schließt ausdrücklich jegliche Haftung in diesem Zusammenhang aus.

#### HAFTUNGSAUSSCHLUSS

FÜR DEN INHALT DIESES DOKUMENTS WIRD KEINE GEWÄHR ÜBERNOMMEN. SOFERN DIES NICHT VON GELTENDEN GESETZEN VORGESCHRIEBEN IST, WIRD KEINE GARANTIE, WEDER AUSDRÜCKLICH NOCH IMPLIZIERT, FÜR DIE RICHTIGKEIT, DIE ZUVERLÄSSIGKEIT ODER DEN INHALT DIESES HANDBUCHS GEGEBEN. DIES BEZIEHT SICH, EINSCHLIESSLICH ABER NICHT AUSSCHLIESSLICH, AUF IMPLIZITE GARANTIEN FÜR DIE GEBRAUCHSTAUGLICHKEIT UND EIGNUNG FÜR EINEN SPEZIELLEN ZWECK.

HUAWEI HAFTET SOWEIT GESETZLICH ZULÄSSIG NICHT FÜR SPEZIELLE, BEILÄUFIG ENTSTANDENE, INDIREKTE ODER FOLGESCHÄDEN, ENTGANGENE GEWINNE, GESCHÄFTE, EINNAHMEN, DATEN, GOODWILL ODER ANTIZIPIERTE EINSPARUNGEN.

DIE MAXIMALE HAFTUNG VON HUAWEI, DIE SICH AUS DER VERWENDUNG DES IN DIESEM DOKUMENT BESCHRIEBENEN PRODUKTS ERGIBT, IST AUF DEN BETRAG BEGRENZT, DEN DER KUNDE FÜR DEN ERWERB DIESES PRODUKTS GEZAHLT HAT. FÜR DIE HAFTUNG BEI KÖRPERVERLETZUNGEN GILT DIESE EINSCHRÄNKUNG NUR SOWEIT GESETZLICH ZULÄSSIG.

#### Import- und Exportbestimmungen

Die Kunden müssen alle geltenden Aus- und Einfuhrgesetze und -vorschriften einhalten und sind für die Einholung der erforderlichen behördlichen Genehmigungen und Lizenzen für Ausfuhr, Wiederausfuhr oder Einfuhr des in dieser Anleitung genannten Produkts verantwortlich, einschließlich der darin enthaltenen Software und technischen Daten.

## Persönliche Informationen und Datensicherheit

Bei Verwendung einiger Funktionen oder Drittanwendungen können Ihre persönlichen Informationen und Daten verloren gehen oder Dritten zugänglich werden. Verwenden Sie die folgenden Maßnahmen, um dabei zu helfen, Ihre persönlichen Informationen zu schützen:

- Hinterlegen Sie Ihr Gerät an einem sicheren Platz, um nicht autorisierte Verwendung zu verhindern.
- Sperren Sie den Bildschirm Ihres Geräts und stellen Sie ein Passwort oder Freischaltmuster ein.
- Sichern Sie die persönlichen Informationen, die auf Ihrer SIM-Karte, Speicherkarte oder im Speicher Ihres Geräts gespeichert sind, regelmäßig. Wenn Sie Ihr Gerät wechseln, verschieben oder löschen Sie alle persönlichen Daten von Ihrem alten Gerät.
- Öffnen Sie keine Nachrichten oder E-Mails von Fremden, um zu verhindern, dass Ihr Gerät mit einem Virus infiziert wird.
- Besuchen Sie keine Webseiten, die ein Sicherheitsrisiko darstellen könnten, wenn Sie Ihr Gerät zum Browsen im Internet verwenden, um zu verhindern, dass Ihre persönlichen Informationen gestohlen werden.
- Wenn Sie Dienste wie den portablen Wi-Fi-Hotspot oder Bluetooth nutzen, richten Sie für diese Dienste Passwörter ein, um unberechtigten Zugriff zu verhindern. Schalten Sie diese Dienste aus, wenn sie nicht verwendet werden.
- Installieren Sie die Sicherheitssoftware des Geräts regelmäßig und führen Sie Virenscans durch.
- Achten Sie darauf, dass Sie Anwendungen von Drittanbietern aus einer rechtmäßigen Quelle erhalten. Prüfen Sie heruntergeladene Drittanwendungen auf Viren.
- Installieren Sie Sicherheitssoftware oder Patches von Huawei oder autorisierten Drittanbietern von Anwendungen.
- Durch Verwendung von nicht autorisierter Drittanbieter-Software zum Aktualisieren Ihres Geräts können Schäden am Gerät entstehen oder Ihre persönlichen Daten gefährdet werden. Es wird empfohlen, dass Sie Updates durch die Online-Update-Funktion Ihres Geräts durchführen oder offizielle Update-Pakete für Ihr Gerät von Huawei herunterladen.
- Einige Anwendungen benötigen und übertragen Standortinformationen. Daraus resultiert, dass ein Drittanbieter möglicherweise Ihre Standortinformationen nutzt.
- Einige Anbieter von Drittanbieteranwendungen sammeln unter Umständen Ermittlungs- und Diagnoseinformationen auf Ihrem Gerät, um ihre Produkte und Dienste zu verbessern.

## Anfordern von Hilfe

Bitte lesen Sie die Kurzanleitung, die im Lieferumfang Ihres Telefons enthalten ist.

Berühren Sie **Einstellungen** > **System** > **Über das Telefon** > **Rechtliche Hinweise**, um rechtliche Hinweise zu lesen.

Weitere Informationen finden Sie unter http://consumer.huawei.com/en/.

Dieses Handbuch dient nur zu Ihrer Information. Das eigentliche Produkt, einschließlich, aber nicht beschränkt auf Farbe, Größe und Bildschirmlayout, kann davon abweichen. Die Angaben, Informationen und Empfehlungen in diesem Handbuch stellen weder eine ausdrückliche noch eine stillschweigende Garantie dar.

Hinweis: Merken Sie sich das Google-Konto, bei dem Sie sich das letzte Mal über Ihr Telefon angemeldet haben.

Während einer nicht vertrauenswürdigen Wiederherstellung der Werkseinstellungen oder einer auf der microSD-Karte basierenden Aktualisierung erfordert der Diebstahlschutzmechanismus von Google die Eingabe des Google-Kontos, bei dem Sie sich zuletzt über Ihr Telefon angemeldet haben, auf dem Startnavigationsbildschirm zur Identitätsauthentifizierung. Ihr Telefon kann erst ordnungsgemäß gestartet werden, nachdem die Identitätsauthentifizierung durchgeführt wurde.

Biite besuchen Sie www.huaweidevice.com/worldwide/support/hotline und erfahren Sie dort die neue Hotline-Nummer und E-Mail-Adresse für Ihr Land oder Ihre Region.

Modell: BND-L21

EMUI 9.1\_01